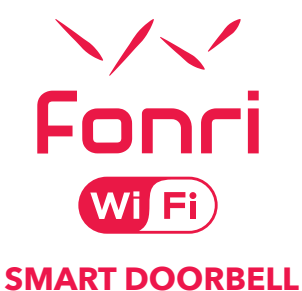

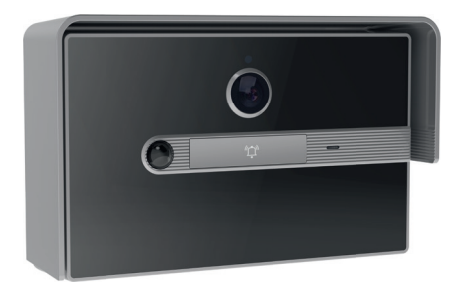

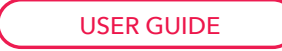

### INDEX

| ₩EN                            |                 |
|--------------------------------|-----------------|
| SMART DOORBELL                 | 3               |
| ▼ES                            |                 |
| TIMBRE INTELIGENTE             | 16              |
| ₩AR                            |                 |
| 29                             | جرس الباب الذكي |
| ▼RU                            |                 |
| УМНЫЙ ДВЕРНОЙ ЗАМОК            | 42              |
| ▼TR                            |                 |
| AKILLI KAPI ZİLİ               | 55              |
| <b>▼DE</b>                     |                 |
| SMARTE TÜRKLINGEL              | 68              |
| ▼FR                            |                 |
| SONNETTE DE PORTE INTELLIGENTE | 81              |
| ₩IT                            |                 |
| CAMPANELLO INTELLIGENTE        | 94              |
| ▼NL                            |                 |
| SLIMME DEURBEL                 | 107             |
| <b>▼sv</b>                     |                 |
| SMART DÖRRKLOCKA               | 120             |

#### **▼EN**

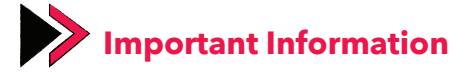

- 1. The device only supports 2.4 GHz Wi-Fi networks.
- 2. Fonri WiFi app can only be used on smartphones and tablets.
- 3. The smart doorbell supports SD cards with 8-128 GB of storage.
- It is recommended to format the SD card before inserting it into the doorbell. You should not insert or remove the SD card when the doorbell on.
- If the SD card memory is full, the device continuously overwrites the oldest footage recorded.
- For your questions, you can use the Profile > FAQ and Feedback menu in Fonri WiFi app.

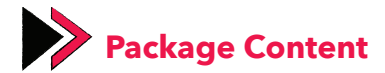

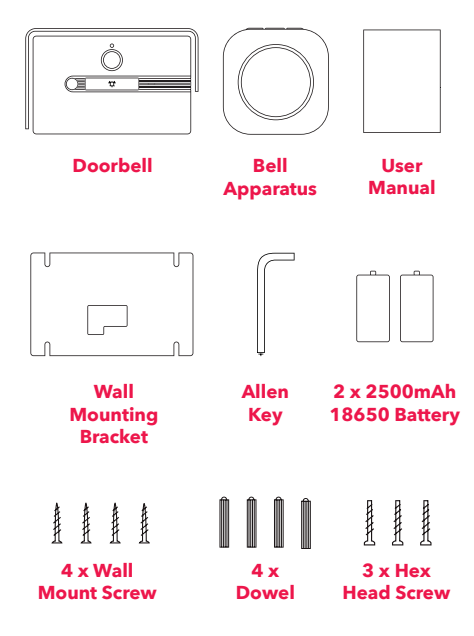

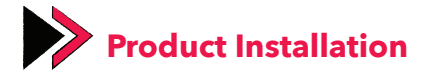

- 1. Place the wall mounting bracket at the installation location and mark the installation points with a pencil.
- 2. Drill the points marked with the help of an electric drill and insert the dowells into the holes.
- 3. Fix the wall mounting bracket to the wall with the mount screws.
- After placing the doorbell on the wall mounting bracket, fix it to this apparatus from the screw locations at the bottom using hex head screws.

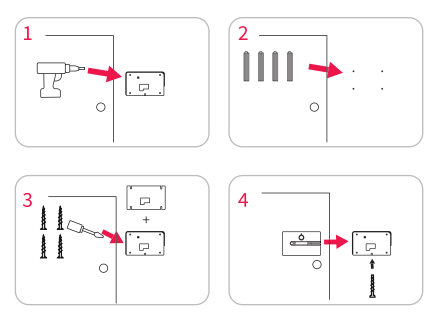

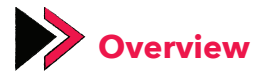

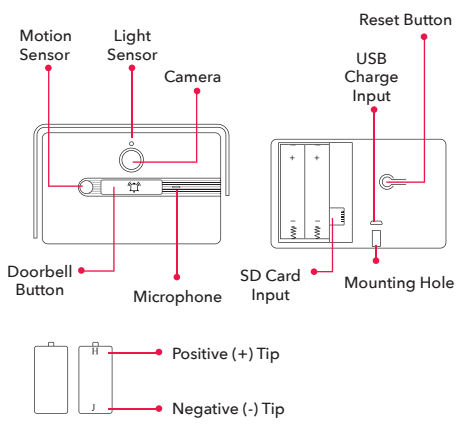

#### **Battery Features:**

- 1. When mounting, use hex head screws to fix the doorbell to the mounting bracket.
- Insert the batteries into the battery compartment, paying attention to the positive and negative tips.

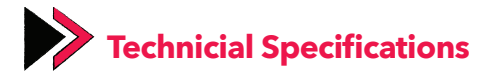

Resolution: 1080p (1920x1080)View Angle: 100° HorizontalIR LED: 940nm, 6 pcs.Wi-Fi: IEEE802.11b, 802.11g, 802.11nSound: Built-in microphone and speakerMemory: Micro SD CardStorage: Up to 128GBBattery: 2 x 2500 mAh 18650 batteriesCharging: 5V 1A Micro USB Input

#### **Device Functions:**

- Two-way audio convertion,
- PIR motion detection,
- Low power alert,
- Ringing notification.

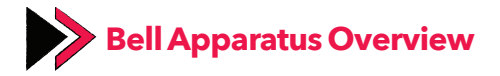

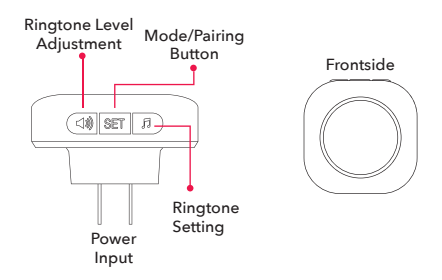

# Connecting the Bell Apparatus to the Doorbell

- Plug in the apparatus.
- Ring the doorbell while holding down the "SET" button on the apparatus.
- After the device detects the signal from the doorbell, the LED light will flash to indicate that the pairing is complete.

• After the pairing is completed, you can check whether the pairing is successful by ringing the doorbell.

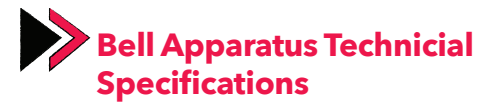

Operating Voltage: AC 90-250V

**Operating Temperature:** -10°C - 50°C

Wireless Range: 120 m (open area)

Ringtone: 38 different ringtones

Sound Level: 4 different levels

#### **Device functions:**

- Volume adjustment by pressing the volume button
- Ringtone change by pressing the ringtone button
- 4 different sound levels

#### **Using the SET button**

You can select one of the following modes by pressing the SET button:

- 1. Mod: Ringtone + flashing light
- 2. Mod: Ringtone only
- **3. Mod:** Ringtone + constant light
- 4. Mod: No Ringtone + flashing light (silent mode)

#### Using Ringtone Setting Key:

You can try the ringtones by pressing the ringtone setting button.

#### **Resetting the Bell Apparatus:**

You can reset the Bell Apparatus by holding down the SET button for 10 seconds.

## Downloading the Fonri WiFi App

Download the Fonri WiFi app by scanning the QR code below or searching "Fonri WiFi"on Google Play/App Store.

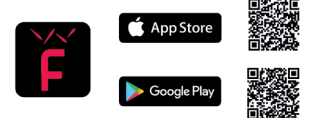

#### Warning:

- 1. Fonri WiFi app can only be used on smartphones and tablets.
- 2. If you do not receive a verification code during registration, try it again later.

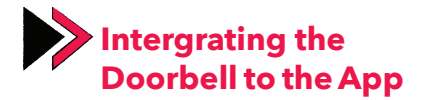

- 1. Click the (+) sign in the upper right corner of the "Devices" menu.
- 2. Select "Cameras" from the left menu, then select "Doorbell".

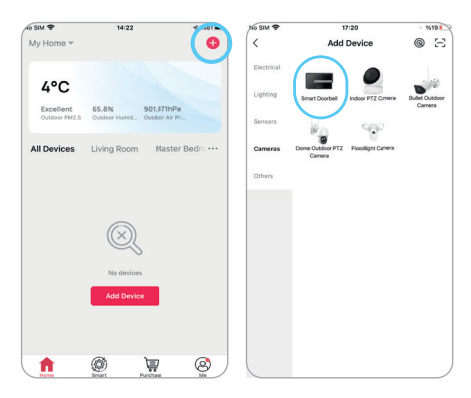

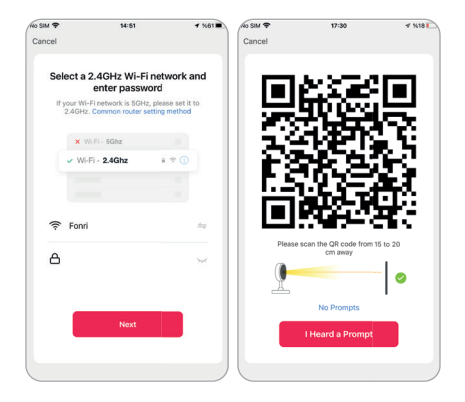

- Press and hold the reset button for 5 seconds to reset the device. After a successful reset, the device's light should flash quickly. Then the device will be ready for pairing.
- 4. Select your Wi-Fi network and enter its password.
- 5. Click 'Next'. Put the phone at front of doorbell camera at a distance around 15-20 cm and let the doorbell scan the QR code generated. When you hear that the connection has been made, press "I have heard the beep" to proceed.

- Wait for a while for the doorbell to connect. You can track the connection status from the application.
- 7. Rename the device by clicking the icon and press "Done".

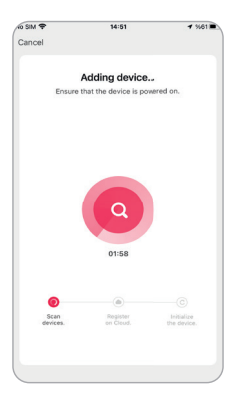

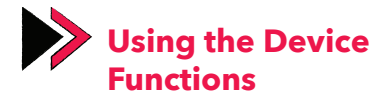

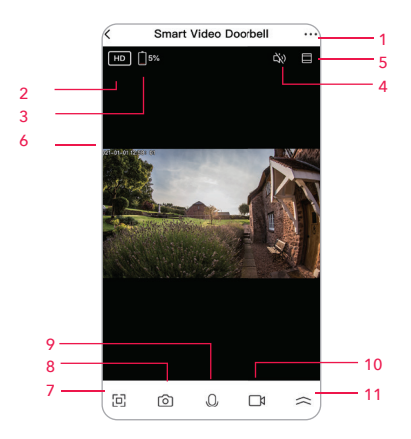

- 1. Settings
- 2. Resolution
- 3. Battery
- 4. Sound
- 5. Fit to Screen
- 6. Hour

- 7. Full Screen
- 8. Take a Screenshot
- 9. Speak
- 10. Record a Video
- 11. Other Options

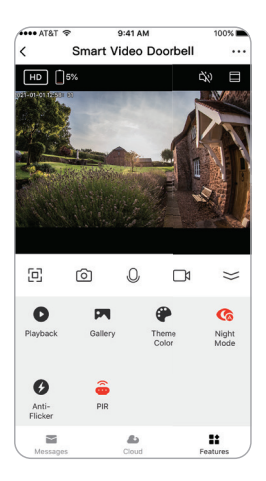

- Replay
- Gallery
- Screen Color
- Night Mode
- Anti-Vibration

- PIR Motion Sensor
- Siren
- Edit
- Messages
  - Cloud
  - Features

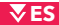

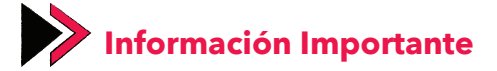

- 1. El dispositivo solo admite la banda Wi-Fi de 2,4 GHz.
- 2. La aplicación Fonri WiFi solo se puede usar en teléfonos inteligentes y tabletas.
- 3. El timbre inteligente admite tarjetas SD con 8-128 GB de almacenamiento.
- Se recomienda formatear la tarjeta SD antes de insertarla en el dispositivo. No debe insertar ni quitar la tarjeta SD cuando el timbre está encendido.
- Si la memoria de tarjeta SD está llena, el dispositivo comenzará a sobrescribir automáticamente el metraje más antiguo
- Para preguntas, puede usar el menú Perfil > Preguntas Frecuentes y Comentarios en la aplicación Fonri WiFi.

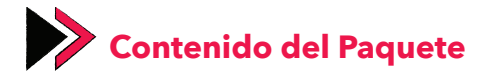

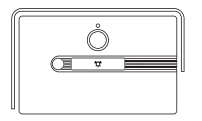

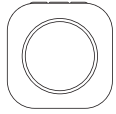

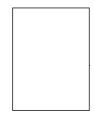

Timbre

Aparato de Timbre

Manual de Usuario

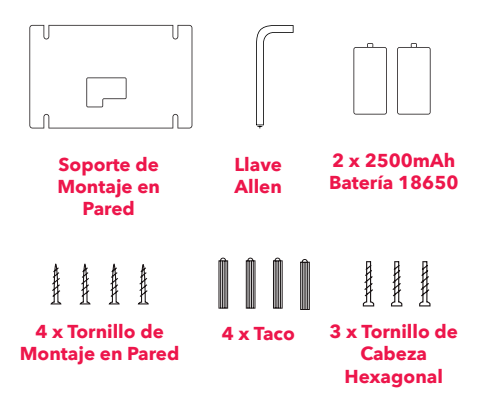

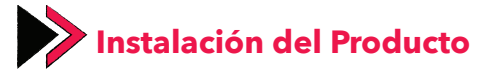

- Coloque el soporte de montaje en el lugar de instalación y marque los puntos de instalación con un lápiz.
- Perfore los puntos marcados con la ayuda de un taladro eléctrico e inserte los tacos en los agujeros.
- 3. Fije el soporte de montaje a la pared con los tornillos de montaje.
- Después de colocar el timbre en el soporte de montaje, fíjelo a este aparato de las ubicaciones de los tornillos en la parte inferior usando tornillos de cabeza hexagonal.

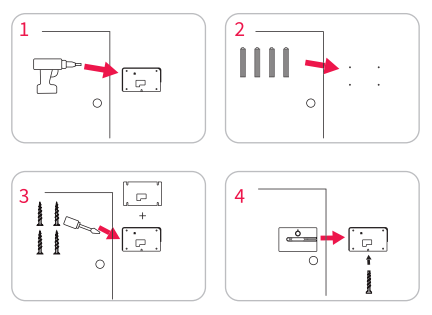

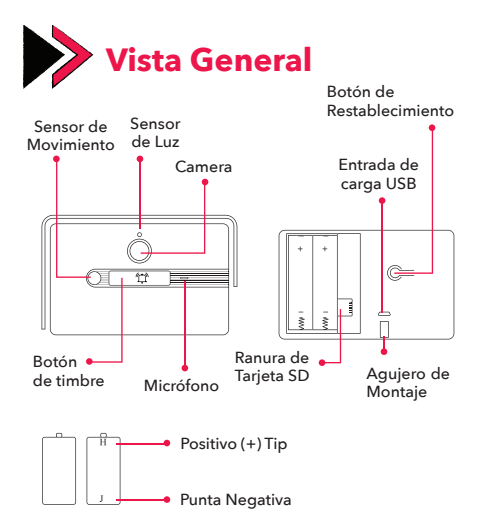

#### Características de Batería:

- Al realizar el montaje, utilice tornillos de cabeza hexagonal para fijar el timbre al soporte de montaje.
- Inserte las baterías en el compartimiento, prestando atención a las puntas positiva y negativa.

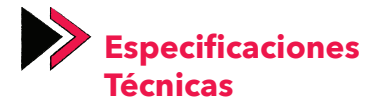

Resolución: 1080p (1920x1080)Ángulo de Visión: 100° HorizontalIR LED: 940nm, 6 UdsWi-Fi: IEEE802.11b, 802.11g, 802.11nSonido: Micrófono y Altavoz IntegradosMemoria: Micro SD CardAlmacenamiento: hasta 128GBBatería: 2 x 2500 mAh 18650Carga: Entrada 5V 1A Micro USB

#### Funciones del Dispositivo:

- Conversación de audio bidireccional,
- Detección de movimiento PIR,
- Alerta de energía baja,
- Notificaciones de sonido.

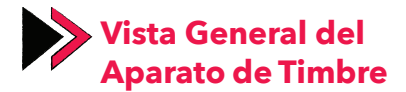

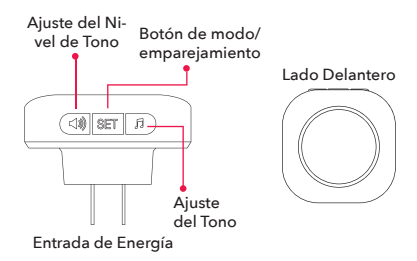

#### Conexión del Aparato al Timbre

- Conecte el aparato.
- Haga sonar el timbre mientras mantiene presionado el botón "AJUSTE" en el aparato.
- Después de que el dispositivo detecte la señal del timbre, la luz LED parpadeará para indicar que el emparejamiento está completo.

• Una vez que se completa el emparejamiento, puede verificar si el emparejamiento es exitoso haciendo sonar el timbre.

# Especificaciones Técnicas del Aparato de Timbre

Voltaje de Funcionamiento: AC 90-250V

Temperatura de Funcionamiento: -10 °C - 50

°C Alcance Inalámbrico: 120 m (área abierta)

Tono de Llamada: 38 tonos diferentes

Nivel de Sonido: 4 niveles diferentes

#### Funciones del Dispositivo:

- Ajuste de volumen presionando el botón de volumen
- Cambio de tono presionando el botón de ajuste del tono
- 4 niveles de sonido diferentes

### Uso del Botón de Ajuste

Puede seleccionar uno de los siguientes modos presionando el botón AJUSTE:

Modo 1: Tono + luz parpadeante Modo 2: Solo tono Modo 3: Tono + luz constante Modo 4: Sin tono + luz parpadeante (modo silencioso)

### Uso del Botón de Ajuste de Tono:

Puede probar los tonos presionando el botón de ajuste de tono.

#### Restablecimiento del Aparato de Timbre:

Puede restablecer el aparato de timbre presionado el botón AJUSTE durante 10 segundos.

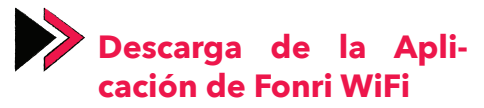

Descargue la aplicación de Fonri WiFi escaneando el código QR a continuación o buscando **"Fonri WiFi"** en Google Play/App Store.

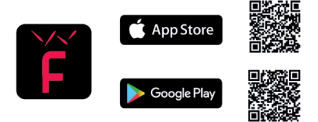

#### Advertencia:

- 1. La aplicación de Fonri WiFi solo se puede usar en teléfonos inteligentes y tabletas.
- Si no recibe un código de verificación durante el registro, inténtelo de nuevo más tarde.

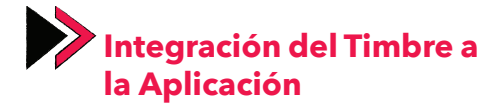

- 1. Haga clic en el signo (+) en la esquina superior derecha del menú "Dispositivos".
- Seleccione "Cámaras" en el menú de la izquierda, luego seleccione "Timbre".

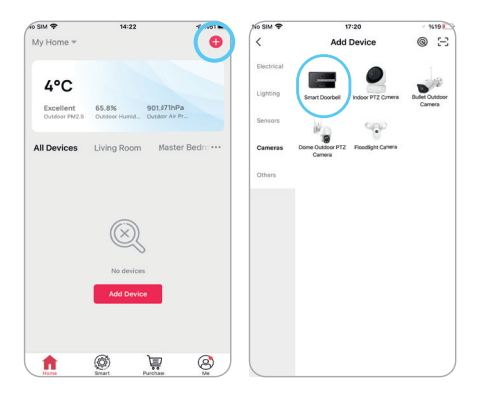

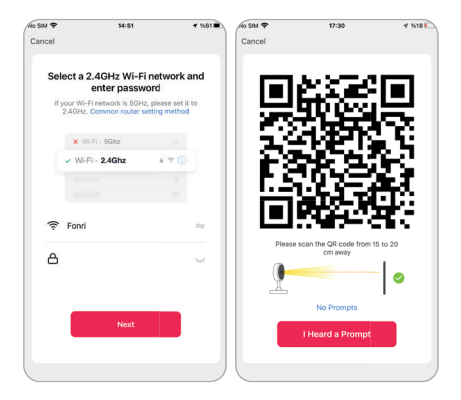

- Mantenga presionado el botón de restablecimiento durante 5 segundos para restablecer el dispositivo. Después de un restablecimiento exitoso, la luz del dispositivo debe parpadear rápidamente. Entonces el dispositivo estará listo para el emparejamiento.
- Seleccione su red Wi-Fi e introduzca su contraseña.
- 5. Haga clic en 'Siguiente'. Coloque el teléfono frente a la cámara del timbre a una distancia de unos 15- 20 cm y deje que el timbre escanee el código QR generado. Cuando escuche que se ha realizado la conexión, presione "he escuchado el pitido" para continuar.

- 6. Espere un momento a que se conecte el timbre. Puede realizar un seguimiento del estado de conexión desde la aplicación.
- 7. ∠Cambie el nombre del dispositivo haciendo clic en el icono (ikon) y presione "Listo".

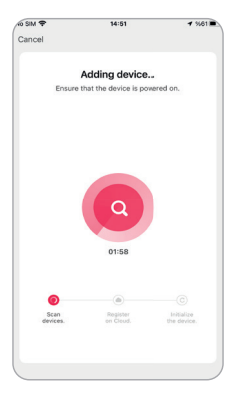

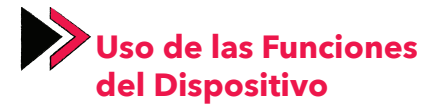

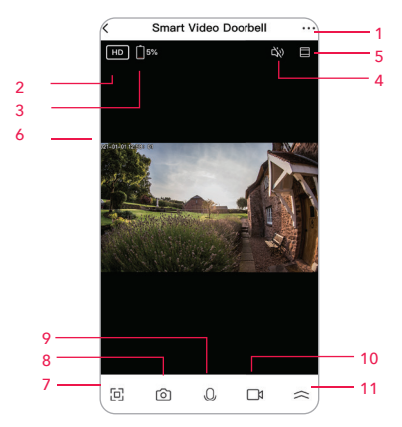

- 1. Ajuste
- 2. Resolución
- Batería
- 4. Sonido
- 5. Ajuste a la Pantalla
- 6. Hora

- 7. Pantalla Completa
- 8. Haga una Captura de Pantalla
- 9. Hable
- 10. Grabe un Video
- 11. Otras Opciones

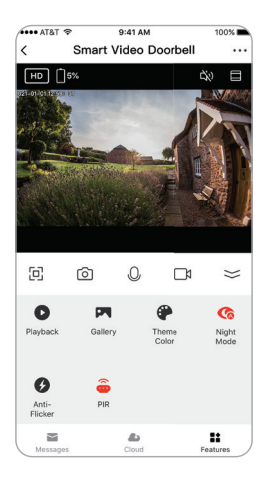

- Reproduzca
- Galería
- Color de Pantalla
- Modo Nocturno
- Antivibración

- Sensor de Movimiento PIR
- Sirena
- Editar
- Mensajes
- Nube
- Características

VAR

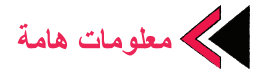

- الجهاز يدعم فقط شبكات واي فاي بتردد 2.4 جيجاهرتز.
- 2. تطبيق (Fonri WiFi) الذكي يمكنه إستخدامه فقط في التلفونات و اللوحات الذكية.
- جرس الباب الذكي يدعم بطاقات SD التي لها مساحة تخزين بين 8-128 GB .
- يوصى بإعادة ضبط بطاقة SD قبل إدخالها تركيبها في الجرس.
  يجب عدم إدخال بطاقة SD أو إخراجها أثناء تشغيل الجرس.
- 5. إذا امتلأت بطاقة SD ، فسيتم حذف تسجيلات الفيديو الأقدم واستبدالها بتسجيلات فيديو جديدة.
- مكنكم إستخدام قائمة بروفيل > SSS والإعلام الرجعي الموجود في تطبيق (Fonri WiFi) من اجل أسئلتكم.

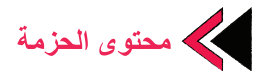

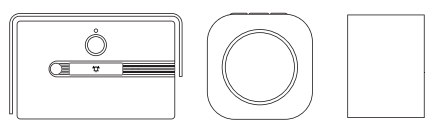

جرس الباب

برغي تثبيت حائط ×4 أداة الجرس

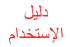

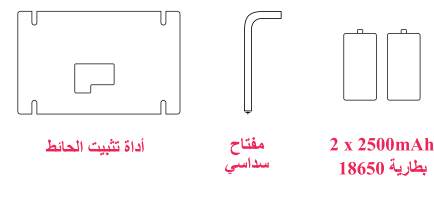

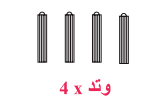

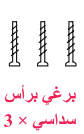

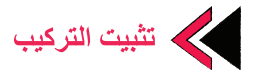

- ضع نقاط البر غي في كثفية تثبيت الحائط في موقع التركيب وقم بتأثير هذه النقاط بقلم.
- أثقب النقاط التي أشرتها بمساعدة المثقاب وأدخل الأوتاد في الثقوب.
  - قم بتثبيت كتفية التركيب على الحائط باستخدام بر اغي التثبيت.
- 4. بعد وضع الوحدة على كتيفة التثبيت على الحائط ، قم بتثبيتها في هذا الحامل باستخدام البراغي بالرأس السداسية من أماكن البراغي الموجودة في الجزء السفلي.

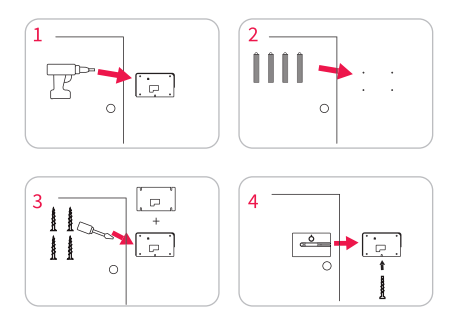

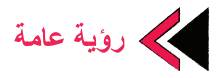

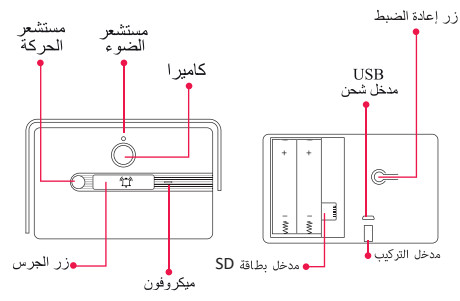

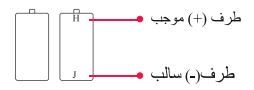

مميزات البطارية:

- إستخدم البراغي ذات الرأس السداسي من اجل تثبيت الجرس على كتفية التثبيت خلال القيام بالتثبيت.
- قم بتركيب البطاريات في بيت البطارية مع مراعاة الأطراف الموجبة والسالبة.

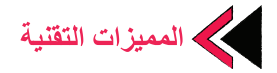

الدقة:(1080)(1920م) زاويةالروية:افقي100درجة ليد12:04ونانومتر،6قطع وايفاي:(IEEE802.11b,802.11g,802.11) الصوت:ميكروفون مدمج ومكبر صوت الذاكرة : بطاقة SD ميكرو الطاق التغزين : حد أقصى B128 مطارية البطارية : 2 عدد × 1020 MAh بطارية المبير الشحن : يمكن شحنه مم محول SD ميكرو 5 فولت ، 1 امبير

### وظائف الجهاز :

- حديث صوتي ثنائي الاتجاه ،
  تثبيت حركة PIR ،
  - إيقاظ قوة منخفضة ،
    - رنين الإخطار.

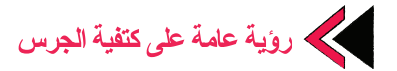

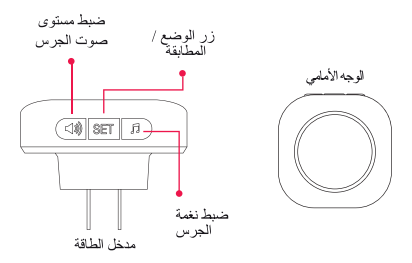

### توصيل كتفية الجرس بالجرس

- قم بتوصيل الكثفية بالمقبس. • قم بدق درس الباب وانت مستمر بالضغط على زر "SET" في الكثفية
- بعد أن يكتشف الجهاز الإشارة من الجرس ، سيومض مؤشر LED للإشارة إلى اكتمال الاقتران.
  - يمكنك التأكد من نجاح المطابقة بدق الجرس بعد إنتهاء المطابقة.

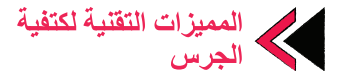

#### وظائف الجهاز :

قم بضبط مستوى الصوت بالضغط على زر الصوت.
 قم بتغيير النغمة بالضغط على زر نغمة الجرس.
 4 مستويات صوت مختلفة.

استخدام زر SET يمكنك إختيار أحد الأوضاع أدناه بالضغط على زر SET الوضع الأول : صوت الجرس + ضوء يومض الوضع الثالثي : صوت الجرس + ضوء يومض دوماً الوضع الرابع : لا يوجد صوت الجرس + ضوء يومض (وضع صامت). **إستخدام زر ضبط نغمة الجرس :** يمكنك تجربة الأنغام بالضغط على زر نغمة الجرس. **إعادة ضبط كتفية الجرس :** يمكنك إعادة ضبط كتفية الجرس بالضغط المستمر طيلة 10 ثواني على زر SET

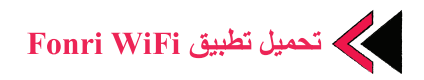

عن طريق مسح رمز الاستجابة السريعة الموجود أدناه أو تحميل تطبيق (Fonri WiFi) بالبحث عن **"Fonri WiFi"** من على Google Play/App Store

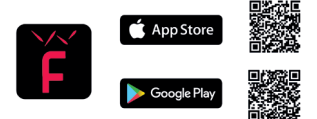

تحذيرات:

- لا يمكن استخدام تطبيق Fonri WiFi إلا على الهواتف الذكية والأجهزة اللوحية.
- دا لم تستلم رمز التحقق أثناء التسجيل ، حاول استلامه مرة أخرى قريبًا.
إضافة الجرس إلى التطبيق 

- إضغط على إشارة (+) في الزاوية العليا اليمنى في قائمة " الأجهزة".
- إختر " الكاميرات" من القائمة اليسرى ، ثم إختر "جرس الباب" بعدها.

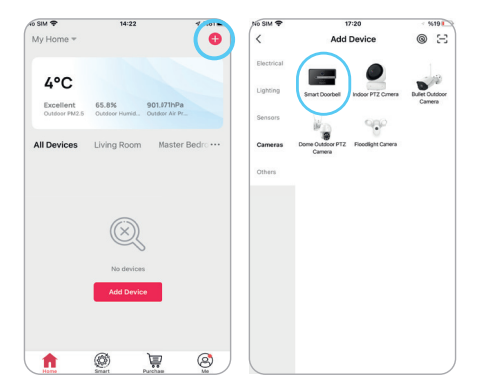

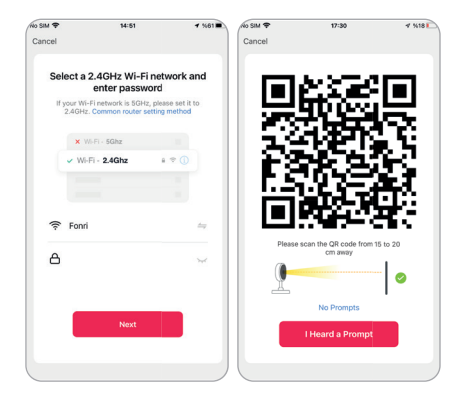

- 8. إضغط بشكل مستمر لمدة 5 ثواني على زر إعادة الضبط من أجل إعادة ضبط الجهاز, بعد إعادة الضبط الناجحة ، يجب أن يومض ضوء الجهاز بسرعة. في هذا الوضع يكون الجهاز جاهز للمطابقة.
- 4. إختر شبكة الواي فاي وأدخل كلمة المرور. 5. اضغط على التالي. احتفظ برمز الاستجابة السريعة معروضًا على الشاشة على بعد 15-20 سم من كاميرا جرس الباب واطلب من الجرس قراءة رمز الاستجابة السريعة. عندما تسمع صوتا من الجرس يفيد بإجراء الاتصال ، اضغط على "سمعت صوت الصفير "للمتابعة.

- انتظر لفترة حتى يتصل الجرس. يمكنك المتابعة من التطبيق لوضع الإتصال.
- تفيير إسمك جهازك بالضغط على رمز 🖉 وإضغط على
  "إنتهى".

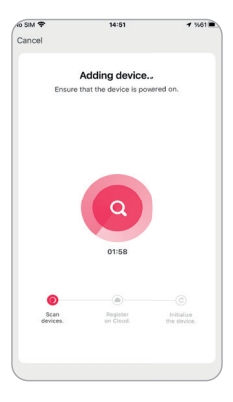

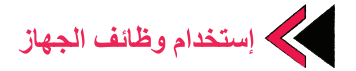

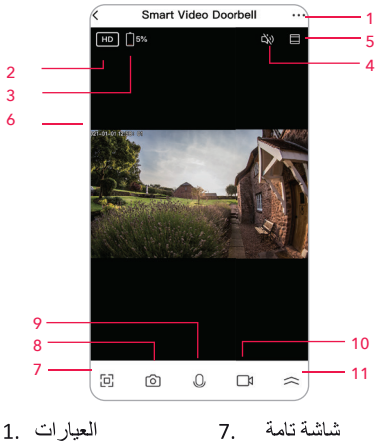

- العيارات
  الدقة
  البطارية
  الصوت
  تناسب الشاشة
  الساعة
- شاشة تامة
  8. خد لقطة للشاشة
- تحدث .9
- تسجيل الفيديو .10
- الإختيارات الأخرى .11

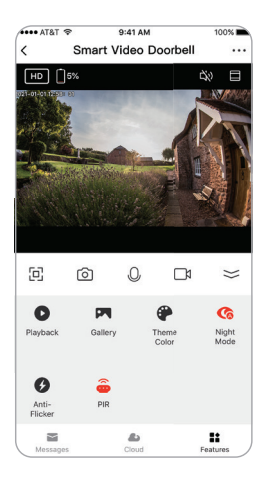

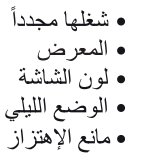

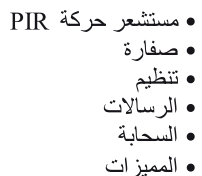

### **▼RU**

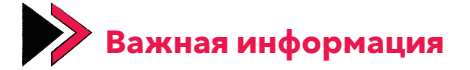

- Устройство поддерживает только сети Wi-Fi 2,4 ГГц.
- 2. Приложение Fonri WiFi работает только на смартфонах и планшетах.
- 3. Умный дверной звонок поддерживает SD-карты объемом от 8 до 128 ГБ.
- Прежде чем вставлять SD-карту в звонок. рекомендуется ее очистить. Не вставляйте и не извлекайте SD-карту при включенном звонке.
- При заполнении SD-карты, самые старые видеозаписи удаляются и на их место записываются новые.
- Чтобы задать вопрос в приложении Fonri WiFi, вы можете использовать меню «Профиль» > «Часто задаваемые вопросы и обратная связь».

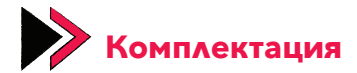

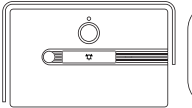

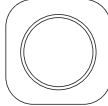

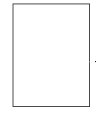

Дверной звонок

Звонковое устройство

Инструкция по эксплуатации

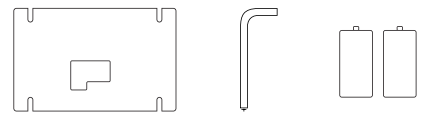

ьа Настенное Шестигранный 2 крепление ключ

Батарейка 2 x 2500 мАч 18650

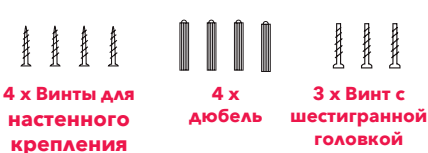

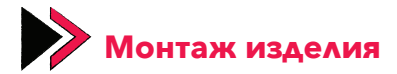

- Разместите точки крепления на настенном креплении в месте установки и отметьте эти точки карандашом.
- 2. Прикрепите настенное крепление к стене с помощью крепежных винтов.
- 3. Прикрепите настенное крепление к стене с помощью крепежных винтов.
- После установки звонка на настенное крепление закрепите его на этом креплении с помощью винтов с шестигранной головкой через отверстия для винтов, расположенные в нижней част.

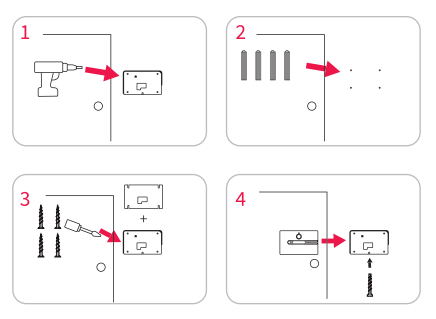

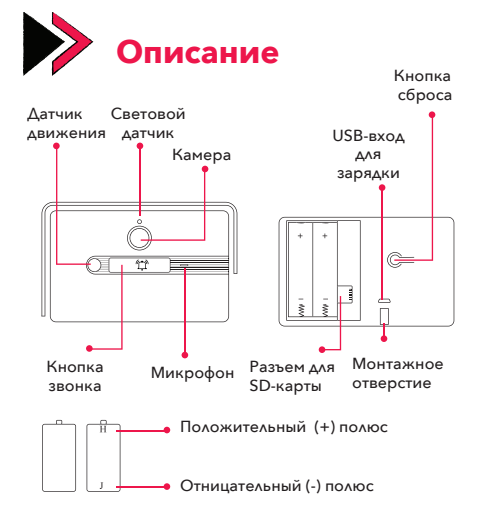

### Технические характеристики батарейки:

- Для крепления звонка к настенному креплению при монтаже используйте винты с шестигранной головкой.
- Вставьте батарейки в держатель, обращая внимание на положительный и отрицательный полюса.

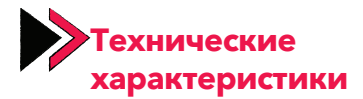

Разрешение: 1080p (1920x1080)

Угол обзора: по горизонтали 100°

ИК-светодиод: 940 нм, 6 шт.

Wi-Fi: IEEE802.11b, 802.11g, 802.11n

Звук: встроенный микрофон и динамик

Память: карта Micro SD

Объем памяти: до 128 ГБ

Батарейка: 2 аккумулятора по 2500

мАч 18650

Зарядка: перезаряжается с помощью адаптера Micro USB 5V 1A.

### Функции устройства:

- Двусторонняя голосовая связь;
- Датчик движения PIR;
- •Предупреждение о низкой мощности;
- Уведомление о звонке.

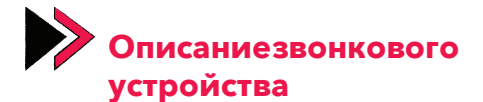

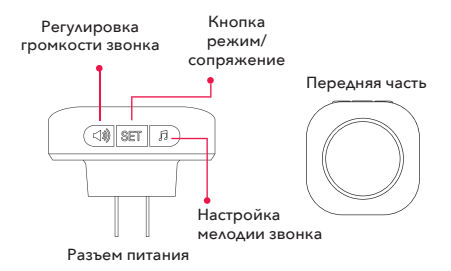

# Подсоединение звонкового устройства к звонку

• Подключите устройство.

•Удерживая нажатой кнопку «SET» на устройстве, позвоните в звонок.

После того, как устройство обнаружит сигнал со звонка, светодиод начнет мигать, показывая, что соединение установлено.

После того, как соединение будет установлено, вы можете проверить успешность соединения, позвонив в звонок.

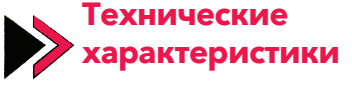

звонкового устройства

Рабочее напряжение: 90-250 В перем. тока

Рабочая температура: -10°C - 50°C

Расстояние беспроводного соединения:

120 м (открытое пространство)

Рингтон: 38 разных рингтонов

Громкость: 4 различных уровня громкости

### Функции устройства:

- Регулировка громкости нажатием клавиши громкости
- Изменение мелодии нажатием клавиши мелодии
- 4 различных уровня громкости

#### Использование кнопки SET

Нажатием на кнопку SET можно выбрать один из следующих режимов:

Режим 1: мелодия звонка + мигающий свет Режим 2: Только мелодия звонка Режим 3: мелодия звонка + постоянный свет Режим 4: без мелодии звонка + мигающий свет (бесшумный режим)

### Использование кнопки настройки мелодии звонка:

Вы можете прослушать мелодии, нажав кнопку «Мелодия звонка».

### Сброс звонкового устройства:

Для сброса звонкового устройства нажмите и удерживайте кнопку SET в течение 10 секунд.

# Загрузка приложения Fonri WiFi

Для загрузки приложения Fonri WiFi отсканируйте приведенный ниже QR-код или выполните поиск «Fonri WiFi» в Google Play/ App Store.

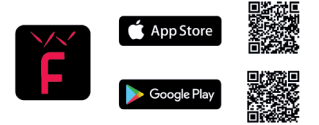

### Предупреждение:

- 1. Приложение Fonri WiFi можно использовать только на смартфонах и планшетах.
- Если во время регистрации вам не пришел код подтверждения, попробуйте еще раз через некоторое время.

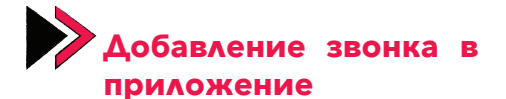

- Нажмите знак (+) в правом верхнем углу меню «Устройства».
- 2. Выберите «Камеры» в меню слева, а затем выберите «Дверной звонок».

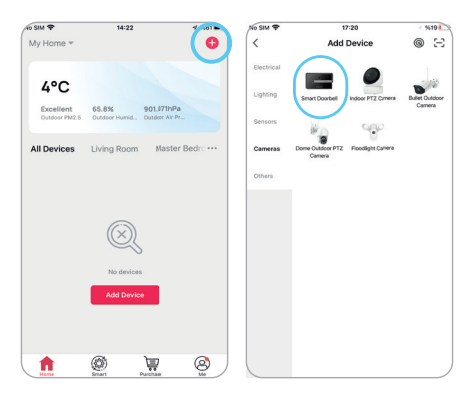

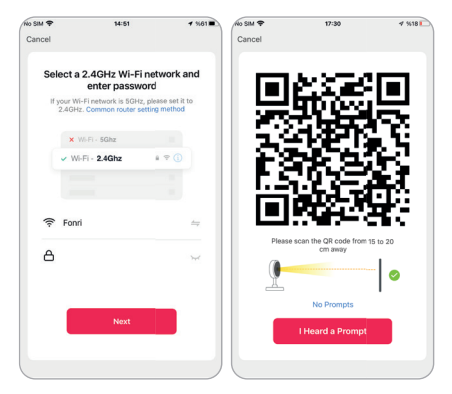

- Для сброса устройства нажмите и удерживайте кнопку сброса в течение 5 секунд. После успешного сброса индикатор устройства должен быстро мигать. В этом состоянии устройство готово к сопряжению.
- Выберите свою сеть Wi-Fi и введите ее пароль.
- 5. Нажмите «Далее». Держите отображаемый на экране QR-код на расстоянии 15-20 см от камеры дверного звонка и дайте звонку прочитать QR- код. После того, как Вы услышите звук звонка, указывающий на то, что соединение установлено, для продолжения нажмите «Я услышал звуковой сигнал».

- Подождите некоторое время, пока звонок не подключится. Вы можете отслеживать состояние подключения из приложения.
- 7. Измените имя устройства, щелкнув значок Z, и нажмите «Готово».

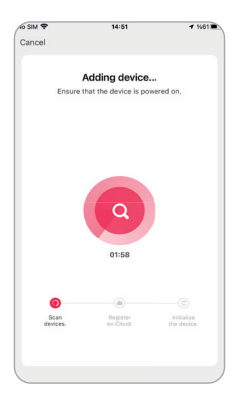

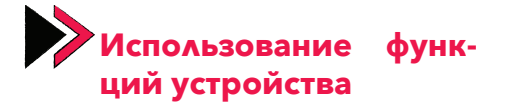

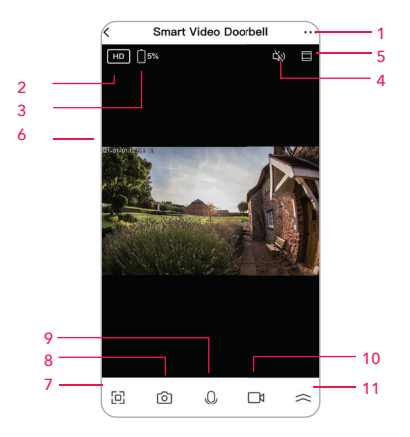

- 1. Настройки
- 2. Разрешение
- 3. Батарейки
- 4. Звук
- 5. Подогнать под 10. Запись видео размер экрана
- 6. Часы

- 7. Полный экран
- 8. Сделать снимок экрана
- 9. Говорите
- 11. Другие опции

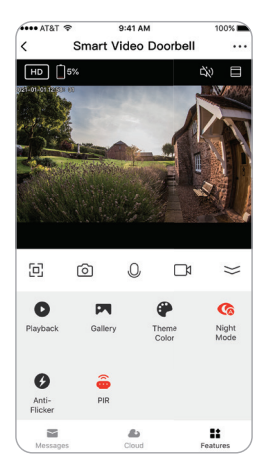

- Воспроизвести снова
  Датчик движения
- Галерея
- Цвет экрана
- Ночной режим
- •Защита от вибрации
- PIR
- Сирена
- Редактировать
- Сообщения
- Облако
- Функции

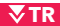

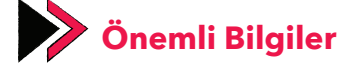

- 1. Cihaz yalnızca 2.4 GHz frekanstaki Wi-Fi ağlarını desteklemektedir.
- 2. Fonri WiFi uygulaması yalnızca akıllı telefon ve tabletlerde kullanılabilir.
- 3. Akıllı kapı zili 8-128 GB arası depolama alanı olan SD kartları desteklemektedir.
- Zile takmadan önce SD kartı sıfırlamanız önerilir. SD kartı zil açıkken takıp çıkarmamalısınız.
- SD kart dolarsa, en eski video kayıtları silinerek yerine yeni video kayıtlar yapılacaktır.
- Sorularınız için Fonri WiFi uygulamasındaki Profil > SSS ve Geri Bildirim menüsünü kullanabilirsiniz.

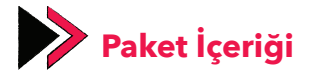

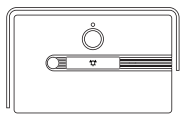

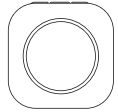

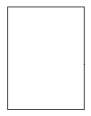

Kapı Zili

Zil Aparatı

Kullanma Kılavuzu

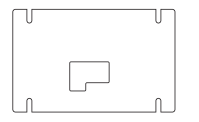

Duvar Montaj Aparatı Į

Alyan

Anahtarı

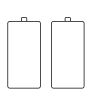

2 x 2500mAh 18650 Pil

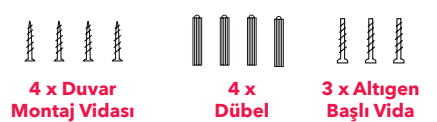

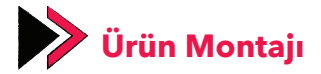

- Duvar montaj aparatındaki vida noktalarını kurulum yerine yerleştirin ve bir kalem yardımıyla bu noktaları işaretleyin.
- 2. İşaretlediğiniz noktaları matkap yardımı ile delerek, deliklere dübelleri yerleştirin.
- 3. Sabitleme vidaları ile duvar montaj aparatını duvara sabitleyin.
- Zili, duvar montaj aparatına yerleştirdikten sonra altıgen başlı vidaları kullanarak alt tarafındaki vida yerlerinden bu aparata sabitleyin.

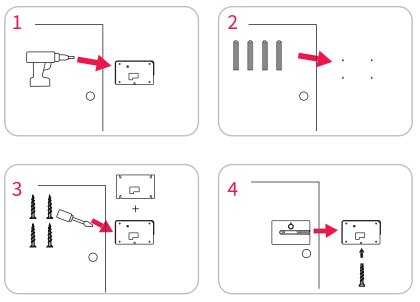

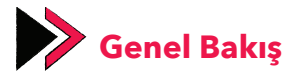

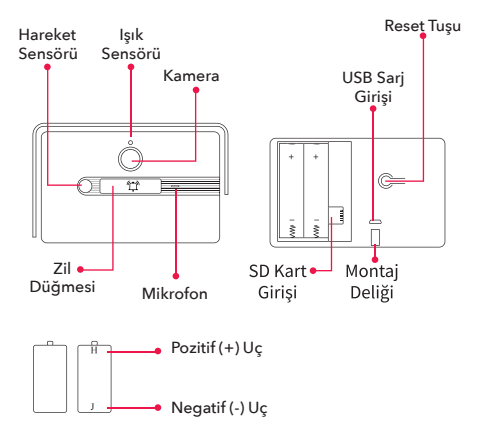

# Pil Özellikleri:

- 1. Montaj yaparken zili montaj aparatına sabitlemek için altıgen başlı vidaları kullanın.
- 2. Pilleri pil yuvasına pozitif ve negatif uçlara dikkat ederek yerleştirin.

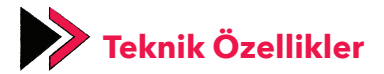

**Çözünürlük:** 1080p (1920x1080)

Görüntü Açısı: Yatay 100°

IR LED: 940nm, 6 ad.

Wi-Fi: IEEE802.11b, 802.11g, 802.11n

Ses: Dahili mikrofon ve hoparlör

Hafiza: Mikro SD kart

Depolama Alanı: En fazla 128 GB

Pil: 2 adet 2500 mAh 18650 pil

Şarj Etme: 5V 1A Mikro USB adaptör ile şarj edilebilir.

# Cihaz fonksiyonları:

- İki yönlü sesli konuşma,
- PIR hareket tespiti,
- Düşük güç uyarısı,
- Zil çalma bildirimi

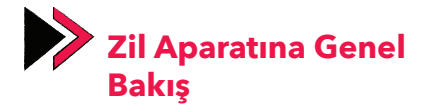

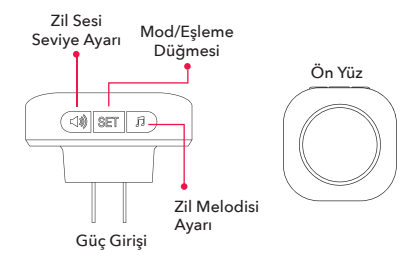

# Zil Aparatını Zile Bağlama

- Aparatı fişe takın.
- Aparattaki "SET" tuşuna basılı tutarken kapı zilini çalın.
- Aparat zilden gelen sinyali algıladıktan sonra LED ışık yanıp sönerek eşlemenin tamamlandığını gösterecektir.
- Eşleme bittikten sonra zili çalarak eşlemenin başarılı olup olmadığını kontrol edebilirsiniz.

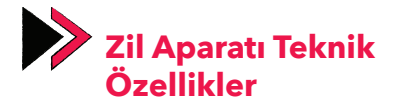

Çalışma Gerilimi: AC 90-250V Çalışma Sıcaklığı: -10°C - 50°C Kablosuz Çekim Mesafesi: 120 metre (açık alan) Zil Melodisi: 38 farklı zil melodisi Ses Seviyesi: 4 farklı ses seviyesi

# Cihaz fonksiyonları:

- Ses tuşuna basarak ses yüksekliğini ayarlama
- Zil melodisi tuşuna basarak melodi değiştirme
- 4 farklı ses seviyesi

# SET Tuşu Kullanımı

SET tuşuna basarak aşağıdaki modlardan birini seçebilirsiniz:

- 1. Mod: Zil sesi + yanıp sönen ışık
- 2. Mod: Yalnızca zil sesi
- 3. Mod: Zil Sesi + sürekli yanan ışık
- Mod: Zil Sesi yok + yanıp sönen ışık (sessiz mod)

# Zil Melodisi Ayar Tuşu Kullanımı:

Zil Melodisi tuşuna basarak melodileri deneyebilirsiniz.

# Zil Aparatını Sıfırlama:

SET tuşuna 10 saniye boyunca basılı tutarak zil aparatını sıfırlayabilirsiniz.

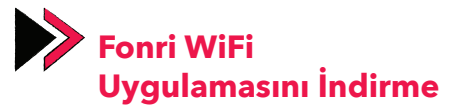

Aşağıdaki QR kodu tarayarak veya Google Play/App Store üzerinden **"Fonri WiFi"** arayarak Fonri WiFi uygulamasını indirin.

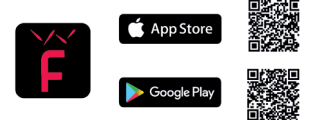

## Uyarılar:

- 1. Fonri WiFi uygulaması yalnızca akıllı telefon ve tabletlerde kullanılabilir.
- Kayıt sırasında doğrulama kodu alamıyorsanız, kısa bir süre sonra tekrar almayı deneyiniz.

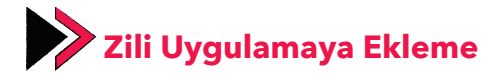

- "Cihazlar" menüsününsağüstköşesindeki (+) işaretine basın.
- Soldaki menüden "Kameralar"ı seçin, ardından "Kapı Zili"ni seçin.

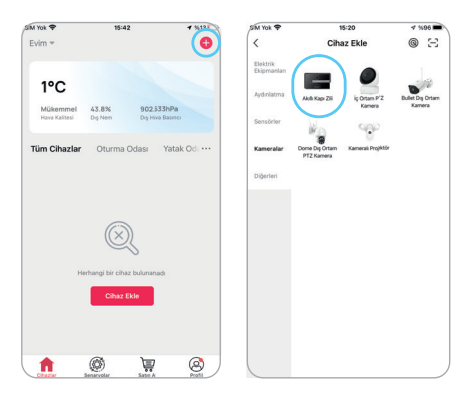

| otal                                                              |                            |                                                 |
|-------------------------------------------------------------------|----------------------------|-------------------------------------------------|
| 2.4GHz bir Wi-Fi ağı seçerek<br>şifresini girin                   |                            | <b>MERCEN</b>                                   |
| Eğer Wi-Fi ağınız 5GHz ise, lü<br>olarak ayarlayın. Router ayarla | tfen 2.4GHz<br>ima yöntemi | 1 彩 製                                           |
| × Wi-Fi - 5Ghz                                                    |                            | 1 X 29 43 1                                     |
| ✓ Wi-Fi - 2.4Ghz                                                  | ≙ 중 (j)                    | 「当時には、                                          |
|                                                                   |                            | <b>III(19/27</b> )                              |
| Ankaref                                                           | _                          | Lütfen QR kodunu 15-20cm aralığında bulunan bir |
| A                                                                 | ۵                          |                                                 |
|                                                                   |                            | Herhangi bir ses işitmediniz mi?                |
| İleri                                                             |                            | Bip sesini duydum                               |
|                                                                   | )                          |                                                 |

- Cihazı sıfırlamak için Reset tuşuna 5 saniye boyunca basılı tutun. Başarılı bir sıfırlamanın ardından cihazın ışığının hızlıca yanıp sönmesi gerekmektedir. Bu durumda cihaz eşlemeye hazırdır.
- 4. Wi-Fi ağınızı seçin ve şifresini girin.
- İleri'ye basın. Ekranda çıkan QR kodunu kapı zilinin kamerasına 15-20 cm uzaklıkta tutarak, zilin QR kodunu okumasını sağlayın. Zilden bağlantının gerçekleştiğine dair bir ses geldiğinde, "Bip Sesini Duydum"a basarak ilerleyin.

- Zilin bağlanması için bir süre bekleyin. Bağlantı durumunu uygulamadan takip edebilirsiniz.
- 7. ∠simgesine tıklayarak cihazın adını değiştirin ve "Bitti"ye basın.

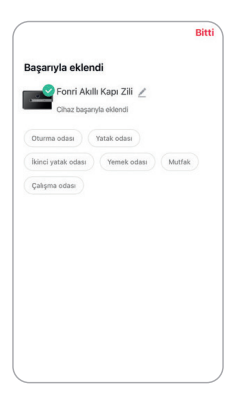

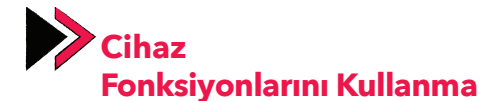

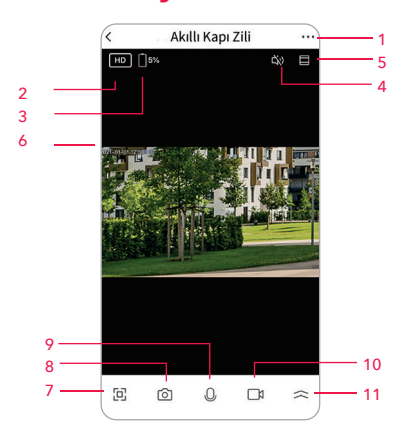

- 1. Ayarlar
- 2. Çözünürlük
- 3. Pil
- 4. Ses
- 5. Ekrana Sığdır
- 6. Saat

- 7. Tam Ekran
- 8. Ekran Görüntüsü Al
- 9. Konuş
- 10. Video Kaydet
- 11. Diğer Seçenekler

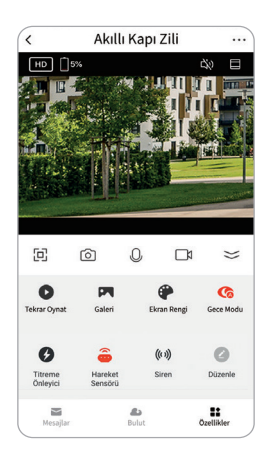

- Tekrar Oynat
- Galeri
- Ekran Rengi
- Gece Modu
- Titreşim Önleyici
- PIR Hareket Sensörü
- Siren
- Düzenle
- Mesajlar
- Bulut
- Özellikler

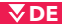

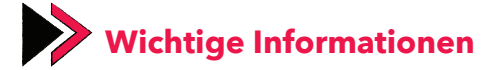

- 1. Das Gerät unterstützt nur 2,4-GHz-WLAN-Netzwerke.
- 2. Die Fonri Wi-Fi Anwendung kann nur mit Smartphones und Tablets verwendet werden.
- 3. Die smarte Türklingel unterstützt SD-Karten mit 8-128 GB Speicherplatz.
- Wir empfehlen die SD-Karte vor dem Einsetzen zurückzusetzen. Sie sollten die SD-Karte nicht bei eingeschalteter Klingel einlegen oder entfernen.
- 5. Wenn die SD-Karte voll ist, werden die ältesten Videoaufnahmen gelöscht.
- 6. Für Fragen beziehen Sie sich auf die Menüs Profil, FAQ oder Feedback.

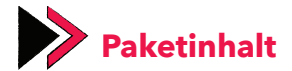

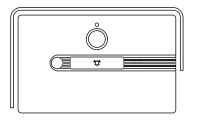

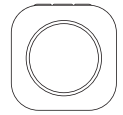

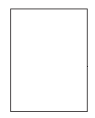

Türklingel

Klingelapparat

Bedinungsanleitung

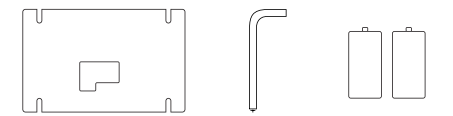

Wandmontage- Inbusschlüssel 2 x 2500mAh apparat 18650 Batterien

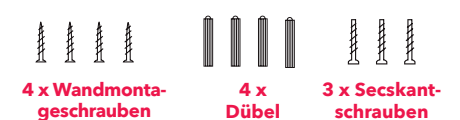

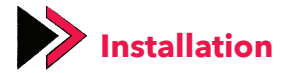

- 1. Platzieren Sie die Wandhalterung am Montageort und markieren Sie die Punkte mit einem Bleistift.
- 2. Bohren Sie die markierten Punkte und stecken Sie die Dübel in die Löcher.
- 3. Befestigen Sie die Wandhalterung mit den Befestigungsschrauben an der Wand.
- 4. Nachdem Sie die Klingel auf die Wandhalterung gesetzt haben, befestigen Sie sie mit den Sechskantschrauben an den Schraubenplätzen auf der Unterseite der Halterung.

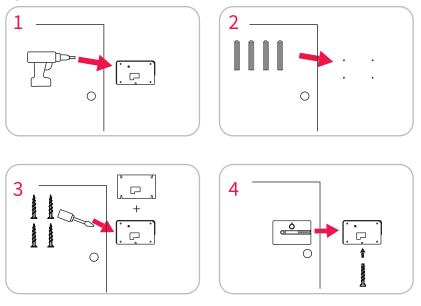

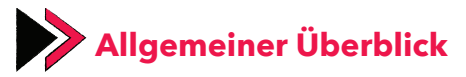

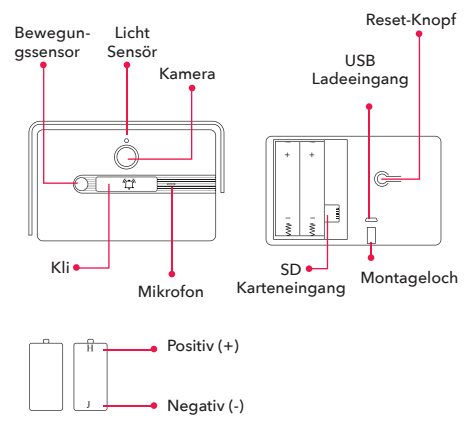

# **Batterieeigenschaften:**

- 1. Verwenden Sie die Sechskantschrauben, um die Klingel an der Halterung zu befestigen.
- 2. Setzen Sie die Batterien ein und achten Sie dabei auf die Plus- und Minuspole.

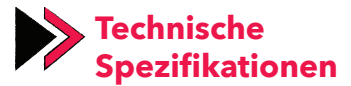

Auflösung: 1080p (1920x1080)

Kamerawinkel: Horizontal 100°

IR LED: 940nm, 6 Teile

WLAN: IEEE802.11b, 802.11g, 802.11n

Audio: Eingebautes Mikrofon und Lautsprecher

Speicher: Mikro SD-Karte

Speicherplatz: Max. 128 GB

Batterie: 2 Stück 2500 mAh 18650 Batterien

Aufladen: Kann mit einem 5V 1A Micro-USB-Adapter aufgeladen werden.

## Gerätefunktionen:

- Gegensprechen,
- PIR-Bewegungserkennung,
- Niedriger Batteriestand-Warnung,
- Klingelbenachrichtigung
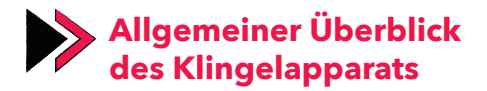

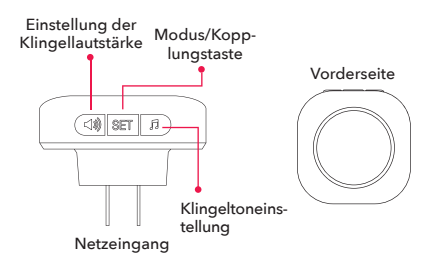

## Anschließen des Klingelapparats an die Klingel

• Schließen Sie den Apparat an den Netzstrom an.

• Klingeln Sie an der Tür, während Sie die "SET"-Taste drücken.

• Nachdem der Apparat das Signal von der Klingel wahrgenommen hat, wird die LED blinken und dann erlöschen. Die Kopplung war erfolgreich.

• Klingeln Sie nach der Kopplung, um zu sehen, ob dieser erfolgreich war.

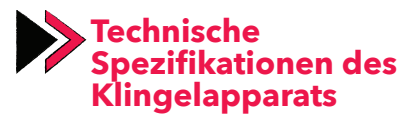

Betriebsspannung: AC 90-250V

Betriebstemperatur: -10°C - 50°C

WLAN-Erkennungsweite: 120 Meter (offener

Bereich)

Klingelton: 38 verschiedene Töne

Lautstärke: 4 Lautstärken

#### Gerätefunktionen:

Einstellen der Lautstärke durch Drücken der Lautstärketaste
Ändern der Melodie durch Drücken der Klingeltontaste
4 Lautstärken

#### Nutzung der SET-Taste

Durch Drücken der SET-Taste können Sie eine der folgenden Modi wählen:

- 1. Modus: Klingelton + blinkendes Licht
- 2. Modus: Nur Klingelton
- 3. Modus: Klingelton + Licht
- 4. Modus: Kein Klingelton + blinkendes Licht (Lautlos Modus)

# Nutzung der Klingeltontaste:

Drücken Sie die Klingeltontaste, um die Klingeltöne auszuprobieren.

## Zurücksetzen des Klingelapparats:

Halten Sie die SET-Taste für 10 Sekunden gedrückt, um den Klingelapparat zurückzusetzen.

# Herunterladen der Fonri Wi-Fi-Anwendung

Scannen Sie den folgenden QR-Code oder suchen Sie **"Fonri WiFi"** im GooglePlay/App Store,um die Anwendung herunterzuladen.

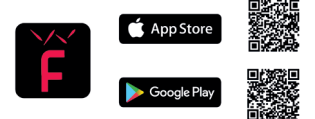

#### Achtung:

- 1. Die Fonri Wi-Fi Anwendung kann nur mit Smartphones und Tablets verwendet werden.
- Wenn Sie während der Registrierung keinen Bestätigungscode erhalten, versuchen Sie es in Kürze erneut.

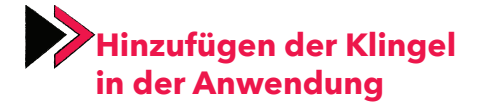

- 1. Drücken Sie (+) unter "Geräte" oben im Menü.
- 2. Wählen Sie links "Kameras", danach "Türklingel".

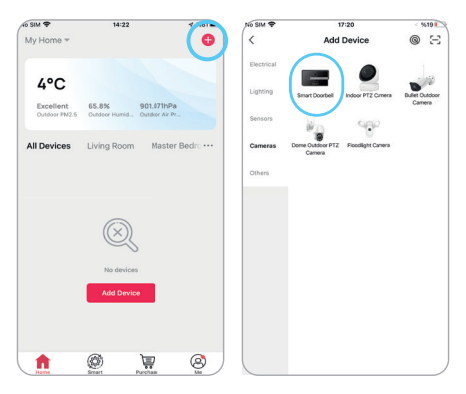

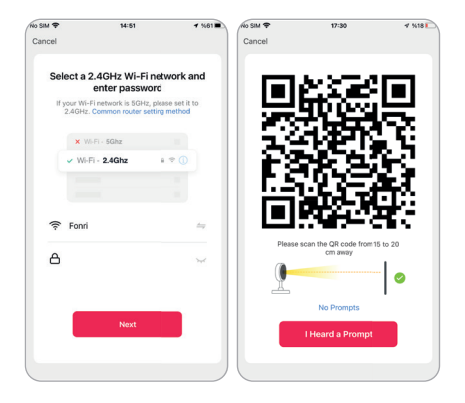

- Halten Sie die Reset-Taste f
  ür 5 Sekunden gedr
  ückt, um das Ger
  ät zur
  ückzustellen. Nach einem erfolgreichen Reset, f
  ängt das Licht an schnell zu blinken. Das Ger
  ät ist bereit zur Kopplung.
- 4. Wählen Sie Ihr WLAN-Netzwerk und geben Sie das Kennwort ein.
- Drücken Sie auf Weiter. Halten Sie den auf dem Bildschirm angezeigten QR-Code 15-20 cm von der Kamera der Türklingel und lassen Sie die Klingel den QR-Code lesen.

- 6. Wenn Sie einen Ton von hören, drücken Sie "Ich habe einen Piepton" gehört. Warten Sie, bis die Klingel angeschlossen ist. Sie können den Verbindungsstatus über die Anwendung verfolgen.
- 7. ∠ Drücken, um den Namen des Geräts zu ändern. Drücken Sie dann auf "Fertig".

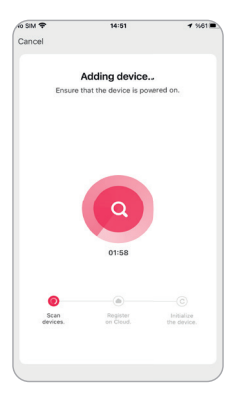

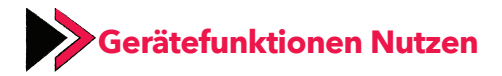

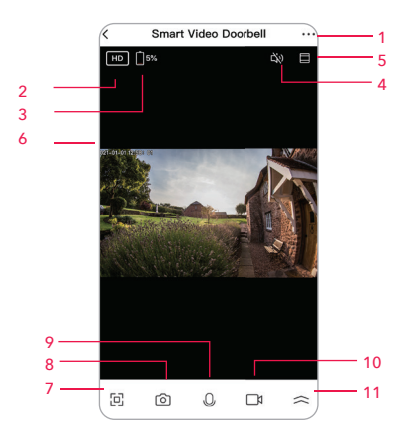

- 1. Einstellungen
- 2. Auflösung
- 3. Batterie
- 4. Audio
- anpassen
- 6. Uhrzeit

- 7. Vollbild
- 8. Screenshot machen
- 9. Sprechen
- 10. Video Aufnehmen
- 5. An Bildschirm 11. Andere Optionen

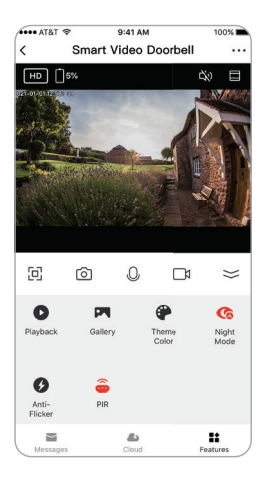

- Erneut abspielen
- Galerie
- Bildschirmfarbe
- Nachtmodus
- Anti-Vibration

- PIR Bewegungssensor
- Sirene
- Bearbeiten
- Nachrichten
- Cloud
- Eigenschaften

#### 🐺 FR

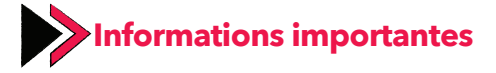

- 1. L'appareil ne support que les réseaux Wi-Fi à une fréquence de 2.4 GHz.
- L'application Fonri WiFi n'est disponible que sur les téléphones portables intelligents et les tablettes.
- 3. La sonnette de porte intelligente ne support que les cartes SD avec des plages de stockage de 8 à 128 GB.
- Il est recommandé de réinitialiser votre carte SD avant de la mettre dans la sonnette. Vous ne devez pas insérer et retirer la carte SD lorsque la sonnette est ouverte.
- Si le mémoire de la carte SD est pleine, les enregistrements plus anciens seront effacés et les nouveaux enregistrements de vidéo seront faits à leur place.
- Si vous avez des questions, vous pouvez utiliser le menu Profil > FAQ et Rétroaction dans l'application Fonri WiFi.

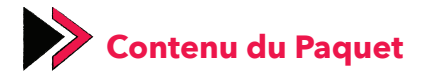

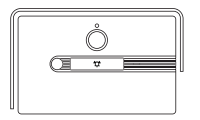

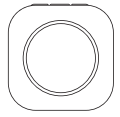

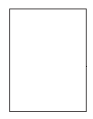

Sonnette de Porte

Appareil de Sonnette

Mode d'Emploi

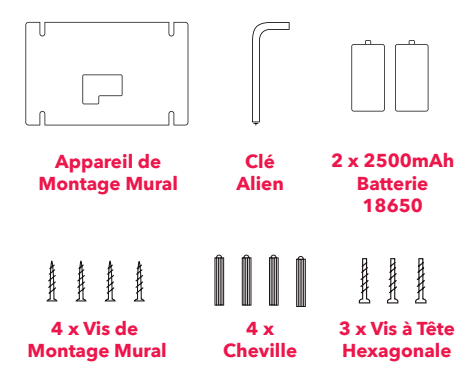

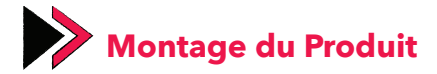

- Placez les points de vis dans l'appareil de montage mural à la place où vous allez l'installer et marquez-les à l'aide d'un stylo.
- 2. Percez les points que vous avez marqués à l'aide d'une perceuse, et insérez des chevilles dans les trous.
- 3. Fixez l'appareil de montage mural au mur avec des vis de fixation.
- Après avoir placé la sonnette dans l'appareil de montage mural, fixez les vis dans les places des vis du fond à cet appareil en utilisant les vis à tête hexagonale.

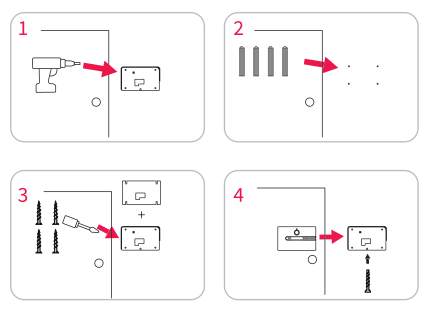

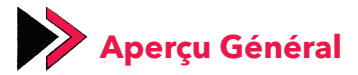

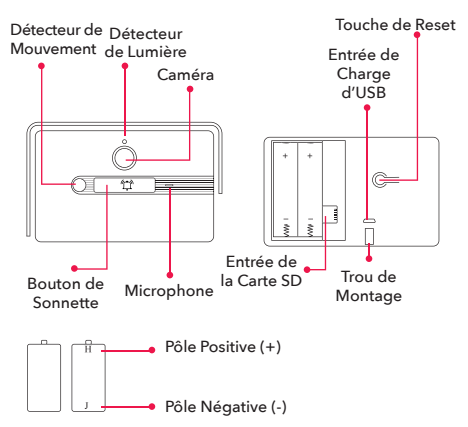

### Propriétés de la Batterie :

- Lors du montage, utilisez les vis hexagonales pour fixer la sonnette à l'appareil de montage.
- Insérez les piles dans le compartiment à piles en prêtant attention aux pôles positives et négatives.

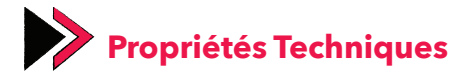

Résolution : 1080p (1920x1080) Angle de vision : Horizontal 100 ° IR LED : 940nm, 6pcs Wi-Fi : IEEE802.11b, 802.11g, 802.11n Audio : Microphone et haut-parleur intégrés Mémoire : Carte Micro SD Stockage : Jusqu'à 128 Go Batterie : 2 batteries 18650 de 2500 mAh Chargement : Peut être chargé avec un adaptateur Micro USB 5V 1A.

# Fonctions de l'Appareil :

- Communication à voix bidirectionnelle,
- Détection de mouvement PIR,
- Avertissement de faible puissance,
- Notification d'activation de sonnette

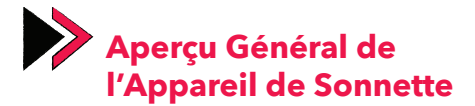

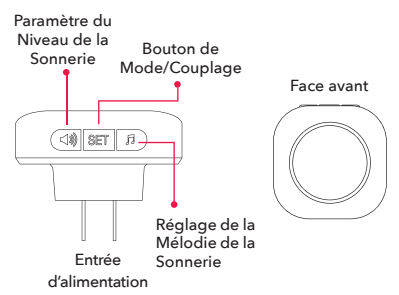

#### Connexion de l'Appareil de Sonnette à la Sonnette

- Branchez l'appareil à la fiche.
- Sonnez à la porte tout en maintenant enfoncé la touche « SET » de l'appareil.
- Une fois que l'appareil a détecté le signal venant de la sonnette, le voyant LED, en clignotant, indiquera que le couplage est terminé.

• Une fois que le couplage est terminé, vous pouvez vérifier si le couplage est réussi en sonnant la sonnette.

# Propriétés Techniques de l'Appareil de Sonnette

#### Voltage de Fonctionnement : AC 90-250V

Température de Fonctionnement : -10 °C - 50°C

Distance de Réseau Sans Fil: 120 mètres (zone ouverte)

Sonnerie : 38 sonneries différentes

Niveau du Son : 4 niveaux différents de volume

#### Fonctions de l'appareil :

- Réglez le niveau du son en appuyant sur la touche de volume
- Modifier une mélodie de sonnette en apuyant sur la touche de sonnerie
- 4 niveaux différents de volume

#### Utilisation de la Touche de SET

Vous pouvez sélectionner l'un des modes suivants en appuvant sur la touche de SET :

| Mode 1 : Sonnerie + lumière clignotante                              |   |
|----------------------------------------------------------------------|---|
| Mode 2 : Uniquement la sonnerie                                      |   |
| Mode 3 : Sonnerie + lumière allumée er<br>continue                   | ۱ |
| Mode 4 : Pas de Sonnerie + lumière cligno<br>tante (mode silencieux) | - |

#### Utilisation de la Touche de Réglage de la Mélodie de Sonnerie :

Vous pouvez essayer les mélodies en appuyant sur la touche Sonnerie.

#### Réinitialisez (Mise à Zéro) l'Appareil de Sonnette:

Vous pouvez réinitialiser l'appareil de sonnerie en maintenant la touche SET enfoncée pendant 10 secondes.

# Téléchargement de l'Application de Fonri WiFi

Téléchargez l'application Fonri WiFi en scannant le code QR ci-dessous ou en cherchant **"Fonri WiFi "** sur Google Play / App Store

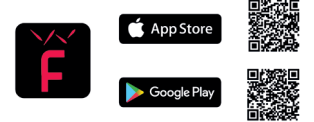

#### Avertissements :

- L'application Fonri WiFi n'est disponible que sur les téléphones portables intelligents et les tablettes.
- Si vous ne recevez pas le code de vérification au moment de l'inscription, essayez encore de le reprendre après une durée courte.

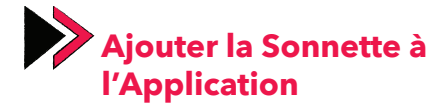

- 1. Appuyez sur (+) au coin droite en haut du menu des « Appareils ».
- Sélectionnez « Caméras » dans le menu gauche, puis sélectionnez « Sonnette de Porte ».

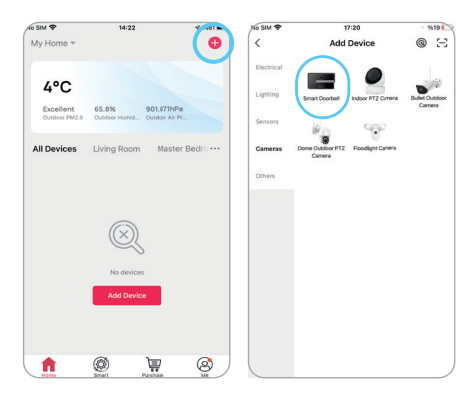

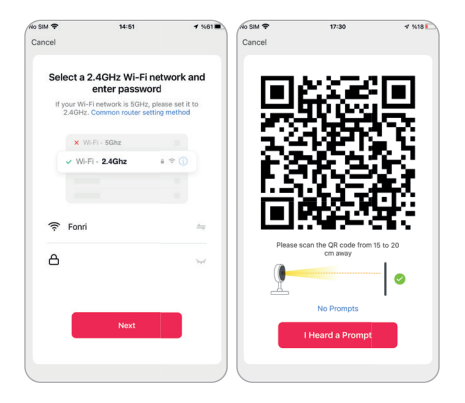

- Appuyez sur la touche Reset et maintenez-la enfoncée pendant 5 secondes pour réinitialiser l'appareil. Après une réinitialisation réussie, le voyant de l'appareil doit clignoter rapidement. Dans ce cas, l'appareil est prêt à être couplé.
- 4. Sélectionnez votre réseau Wi-Fi et entrez son mot de passe.
- 5. Appuyez sur suivant. Assurez de faire lire le code QR apparu sur l'écran par la sonnette en le gardant à 15-20 cm de distance de la caméra de la sonnette de porte. Lorsqu'il y a un son de la sonnette indiquant que la connexion a eu lieu, avancez en appuyant sur « J'ai entendu le bip ».

- 6. Attendez un moment court que la sonnette se connecte. Vous pouvez suivre l'état de la connexion via l'application.
  7. Changé le nom de l'appareil en cliquant sur le symbole ∠ et appuyez sur « Terminé ».

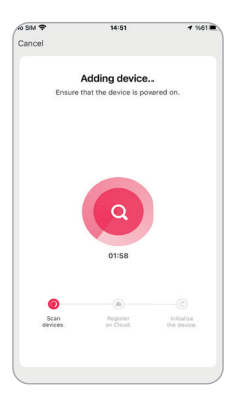

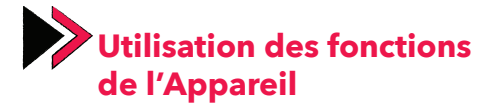

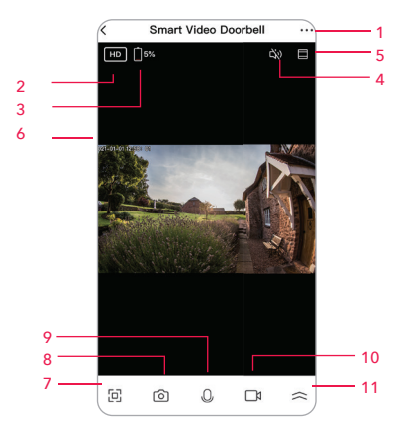

- 1. Paramètres
- 2. Résolution
- 3. Pile
- 4. Son
- 6. Heure

- 7. Plein écran
- 8. Capture d'écran
- 9. Parler
- 10. Enregistrer une vidéo
- 5. Ajuster à l'écran 11. Plus d'options

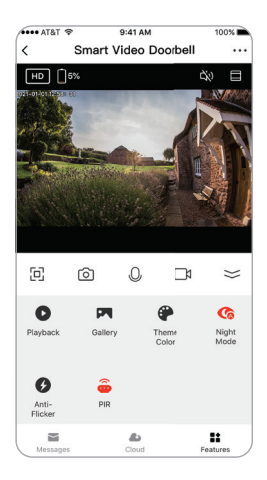

- Rejouer
- Galerie
- Couleur de l'écran
- Mode de nuit
- Anti-vibration

- •Capteur de mouvment PIR
- Şirène
- Éditer
- Messages
- Nuage
- Propriétés

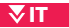

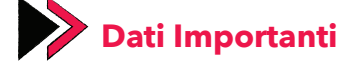

- 1. Il dispositivo supporta solo le reti Wi-Fi nella banda di frequenza a 2.4 GHz.
- 2. L'applicazione Fonri WiFi può essere utilizzata solo nei telefoni smart e tablet.
- 3. Il campanello intelligente supporta le schede SD con il backup tra 8-128 GB.
- Prima di inserirla nel campanello, è consigliabile azzerare la scheda SD. Non dovete inserire e rimuovere la scheda SD quando il campanello è in funzione.
- Se la scheda SD risulta piena, cancellando le registrazioni dei video più vecchi, saranno sostituiti con quelli nuovi.
- Per le vostre domande potete usare il menu Profilo > Domande Frequenti e Feedback nell'applicazione Fonri WiFi.

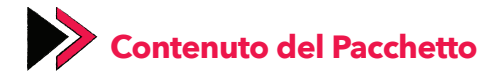

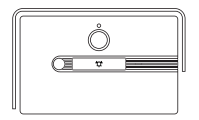

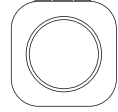

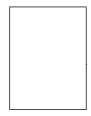

Campanello

Apparato del campanello

Manuale d'Uso

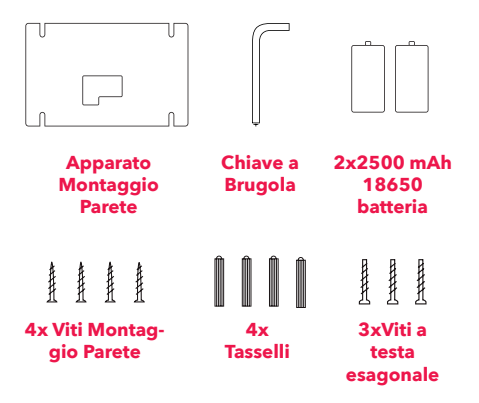

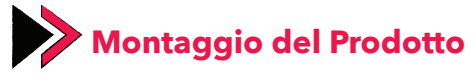

- Fissare i punti delle viti, presenti nell'apparato del montaggio della parete, sulla posizione di installazione e segnare questi punti attraverso una matita.
- 2. Praticando i fori con un trapano sui punti segnati, inserire i tasselli nei fori.

Con le viti di fissaggio, fissare l'apparato di 3. montaggio alla parete sul muro.

Dopo averlo inserito nell'apparato di mon-4. taggio sulla parete, fissare il campanello nelle posizioni inferviori delle viti dell'apparato, facendo uso delle viti a testa esagonale.

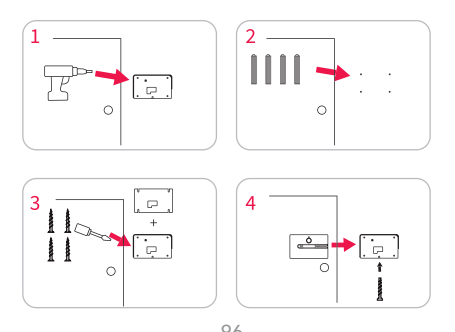

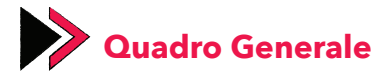

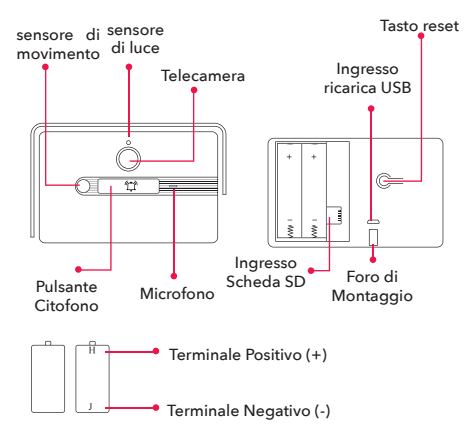

# Caratteristiche delle Batterie:

- Nell'effettuare il montaggio utilizzare le viti a testa esagonale per fissare il campanello nell'apparato del montaggio.
- Inserire le batterie nel loro alloggiamento prestando attenzione ai terminali positivi e negativi.

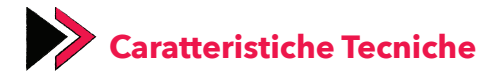

Risoluzione: 1080p (1920x1080) Angolo di Visione: 100° Orizzontale IR LED: 940nm, 6 pezzi Wi-Fi: IEEE802.11b, 802.11g, 802.11n Sonoro: Microfono Interno e autoparlanti Memoria: Micro Card SD Spazio Backup: Massimo 128 GB Batteria: 2 pezzi 200 mAh 18650 batteria Ricarica: Si può ricaricare con adattatore 5V 1A Micro USB

### Funzioni del Dispositivo:

- Risposte vocali a vicenda
- Sensore di movimento PIR
- Avviso di bassa potenza
- Notifica di suoneria

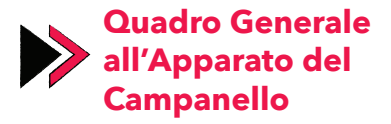

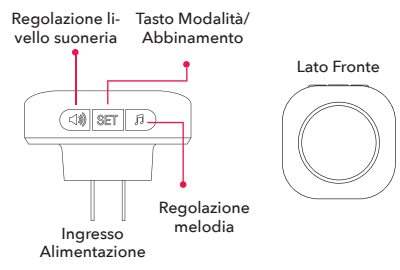

# Collegare l'apparato del campanello al campanello

- Collegare l'apparato alla presa.
- Tenendo premuto il tasto "SET" sull'apparato, suonare il campanello.
- L'apparato, dopo aver rilevato il segnale proveniente dal citofono, la luce LED lampeggiando indicherà l'avvenuto abbinamento.
- Dopo aver completato l'abbinamento, suonando il campanello potete verificare se l'abbinamento è andato a buon fine.

# Caratteristiche Tecniche dell'Apparato Campanello

Tensione di Funzionamento : AC 90-250V

Temperatura di Funzionamento : -10°C - 50°C

Distanza Trasmissione Wi-Fi: 120 metri (area aperta)

Melodia di Suoneria: 38 diverse melodie di suoneria

Livello Audio: 4 diversi livelli audio

#### Funzioni del Dispositivo:

- Premendo il tasto audio regolare il tono sonoro
- Premendo il tasto di melodia del citofono cambiare la suoneria
- 4 diversi livelli audio

#### Uso del Tasto SET

Premendo il tasto SET potete scegliere una delle seguenti modalità:

 Modalità: Suoneria + luce lampeggia
 Modalità: Solo suoneria
 Modalità: Suoneria + luce lampeggia in continuazione
 Modalità: Nessuna suoneria + luce lampeggia (modalità silenziosa)

## Uso del Tasto di Regolazione Melodia di Suoneria:

Premendo il tasto di melodia di suoneria potete provare le melodie.

#### Azzeramento dell'Apparato Campanello:

Tenendo premuto il tasto SET per 10 secondi potete azzerare l'apparato del campanello.

# Scaricare l'Applicazione Fonri WiFi

Scaricate l'applicazione Fonri WiFi attraverso lettura del seguente Codice QR oppure previa ricerca **"Fonri WiFi"** su Google Play/App Store.

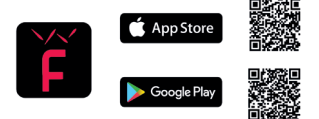

#### Avvertenze:

- 1. L'applicazione Fonri WiFi può essere utilizzata solo sui telefoni smart e tablet.
- Se non ricevete il codice di conferma durante la registrazione, riprovare dopo un po' a riceverlo.

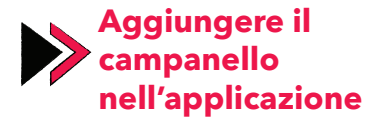

- 1. Cliccare il simbolo (+) a destra in altro del menu "Dispositivi".
- 2. Selezionare dal menu sinistro "Telecamere" e dopodiché "Campanello".

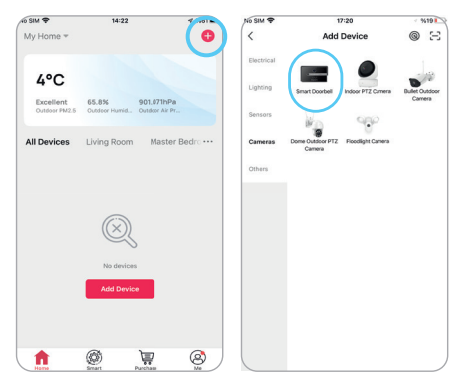

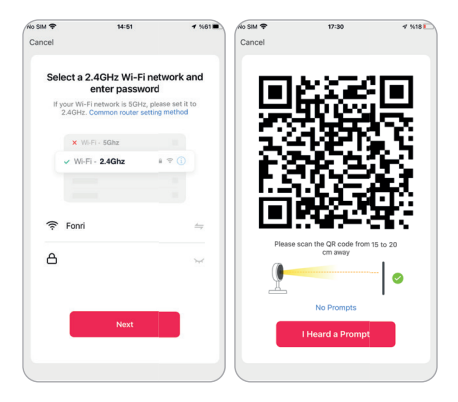

- Per l'azzeramento del dispositivo tenere premuto il tasto reset per 5 secondi. Dopo che l'azzeramento sarà completato con successo la luce del dispositivo dovrebbe lampeggiare velocemente. In questo caso il dispositivo è pronto ad abbinarsi.
- 4. Selezionare la rete Wi-Fi e inserire il pin.
- Cliccare avanti. Mantenendo il codice QR apparso sulla schermata davanti alla telecamera del campanello a distanza di 15-20 cm, provvedere alla lettura del codice QR. Quando arriva un avviso per l'avvenuto collegamento al campanello, procedere cliccando "ho sentito il bip".

- Attendere per un po' per la connettività al campanello. Potete seguire lo stato di collegamento dall'applicazione.
- 7. ∠ Cliccando il simbolo modificare il nome del dispositivo e cliccare "Finito".

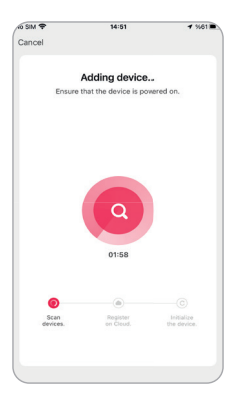

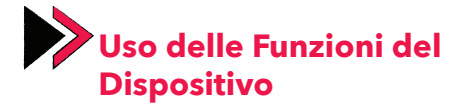

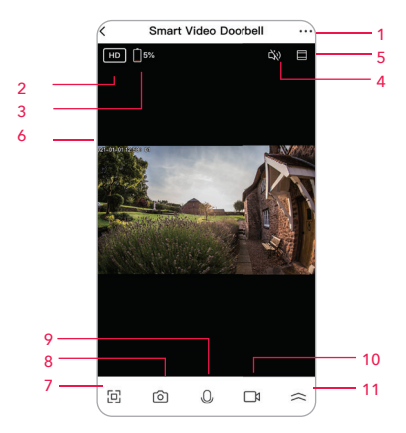

- 1. Regolazioni
- 2. Risoluzioni
- 3. Batteria
- 4. Audio
- 5. Formato dello Schermo
- 6. Ora

- 7. Schermo Intero
- 8. Screenshot
- 9. Parla
- 10. Registra Video
- 11. Altre Opzioni

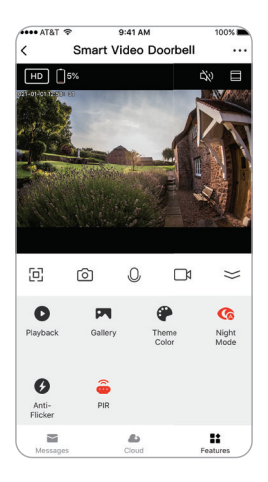

- Rivedi
- Galleria
- Colore dello Schermo
- Modalità Notturna Messaggi
- Antivibrazione
- Sensore di Movimento PIR
- Allarme
- Modifica
- - Cloud
  - Caratteristiche

#### **▼NL**

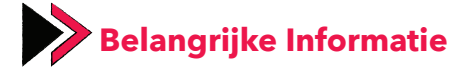

- 1. Het apparaat ondersteunt alleen Wi-Fi-netwerken op 2,4 GHz frequentieband.
- 2. Fonri WiFi-applicatie kan alleen worden gebruikt op smartphones en tablets.
- 3. De slimme deurbel ondersteunt SD-kaarten met 8-128 GB opslagruimte.
- Het wordt aanbevolen om de SD-kaart opnieuw in te stellen voordat u deze in de bel plaatst. U mag de SD-kaart niet plaatsen of verwijderen terwijl de bel aan staat.
- Als de SD-kaart vol is, worden de oudste video-opnames verwijderd en vervangen door nieuwe video-opnames.
- Voor uw vragen kunt u het menu Profiel > SSS en Feedback in de Fonri WiFi-applicatie gebruiken.

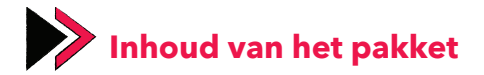

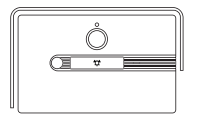

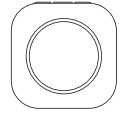

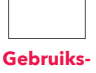

Deurbel

Belapparaat

Gebruiksaanwijzing

3 x

Zeskantschroef

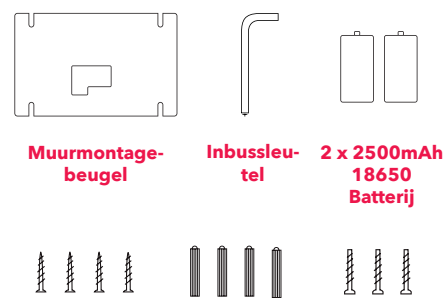

4 x Muurmontageschoef

4 x

Plug
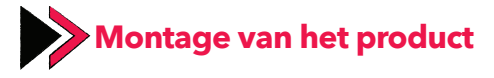

- Plaats de schroefpunten op de muurmontagebeugel op de montageplaats en markeer deze punten met een potlood.
- 2. Boor de gemarkeerde punten met behulp van een boormachine en steek de pluggen in de openingen.
- 3. Bevestig de muurmontagebeugel aan de muur met de bevestigingsschroeven.
- Nadat u de bel op de muurmontagebeugel hebt geplaatst, bevestigt u deze aan deze beugel met de zeskantschroeven via de schroefplaatsen aan de onderkant.

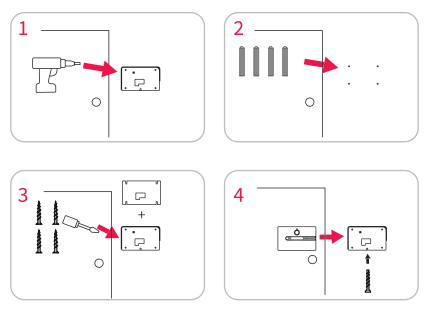

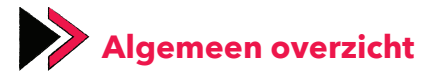

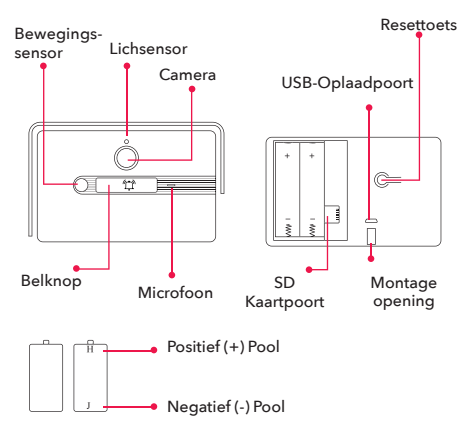

## **Batterijspecificaties:**

- Gebruik bij montage de zeskantschroeven om de bel aan de montagebeugel te bevestigen.
- 2. Plaats de batterijen in de batterijhouder, let op de positieve en negatieve polen.

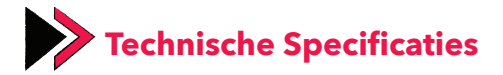

Resolutie: 1080p (1920x1080) Kijkhoek: 100° Horizontaal IR LED: 940 nm- 6 stuks Wi-Fi: IEEE802.11b, 802.11g, 802.11n Geluid: Ingebouwde Microfoon en Luidsprek Geheugen: Micro SD-kaart Opslagruimte: Maximaal 128GB Batterij: 2 x 2500 mAh 18650 batterij Opladen: Kan worden opgeladen met een 5V 1A Micro USB-adapter.

## Apparaatfuncties:

- Tweerichtingsspraak,
- PIR bewegingsdetectie,
- Waarschuwing voor laag vermogen,
- Meldingen bij aanbellen

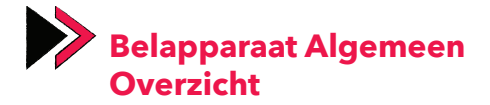

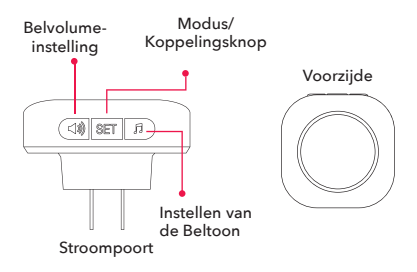

## De Belapparaat Aansluiten Op De Bel

• Sluit het apparaat aan.

• Bel aan terwijl u de "SET"-knop op het apparaat ingedrukt houdt.

• Nadat het apparaat het signaal van de bel heeft gedetecteerd, gaat de LED knipperen om aan te geven dat het koppelen is voltooid.

• Nadat het koppelen is voltooid, kunt u controleren of het koppelen is gelukt door op de bel te drukken.

## Belapparaat Technische Specificaties

Werkspanning: AC90-250V

Werktemperatuur: -10°C - 50°C

Draadloze Wi-Fi-bereikafstand: 120meter

(open lucht)

Belmelodie: 38 verschillende melodieën

Geluidsniveau: 4 verschillende volumeniveaus

#### **Apparaatfuncties:**

• Het volumeniveau aanpassen door op de volumetoets te drukken

• De melodie wijzigen door op de belmelodietoets te drukken

• 4 verschillende volumeniveaus

## SET-Toets Gebruiken

U kunt een van de volgende modi selecteren door op de SET-toets te drukken:

- 1. Modus: Beltoon + knipperend licht
- 2. Modus: Alleen Beltoon
- 3. Modus: Beltoon + constant licht
- 4. Modus: Geen Beltoon + knipperend licht (stille modus)

## **Belmelodietoets Gebruiken:**

Door op de belmelodietoets te drukken kunt u de melodieën uitproberen .

## Het Belapparaat Resetten:

U kunt het belapparaat resetten door de SETknop 10 seconden ingedrukt te houden.

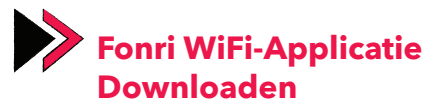

Download de Fonri WiFi-app door de QR-code hieronder te scannen of door te zoeken op **"Fonri WiFi"** in Google Play/App Store.

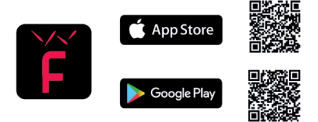

## **Opmerkingen:**

- 1. Fonri WiFi-applicatie kan alleen worden gebruikt op smartphones en tablets.
- 2. Als u tijdens de registratie geen verificatiecode ontvangt, probeer deze dan binnenkort opnieuw te ontvangen.

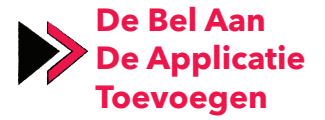

- 1. Druk op het (+) teken in de rechterbovenhoek van het menu "Apparaten".
- 2. Selecteer "Camera's" in het linkermenu en selecteer vervolgens "Deurbel".

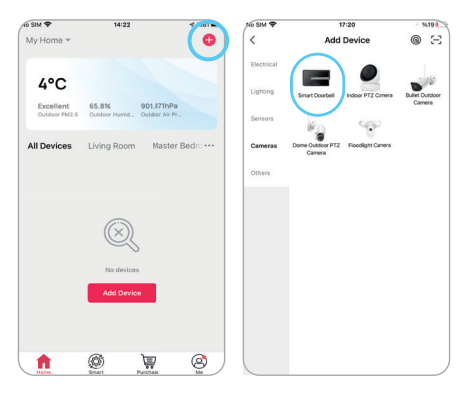

| No SIM 🜩                           | 14:51                                                                           | <b>√</b> %61                                   | No SIM 🗢 | 17:30                            | √ %18 🗋  |
|------------------------------------|---------------------------------------------------------------------------------|------------------------------------------------|----------|----------------------------------|----------|
| Cancel                             |                                                                                 |                                                | Cancel   |                                  |          |
| Select a<br>If your Wi-<br>2.4GHz. | 2.4GHz Wi-Fi n<br>enter passwor<br>Fi network is SGHz, p<br>Common router setti | etwork and<br>d<br>kase set it to<br>ng method |          | <b>6</b> 2                       |          |
| ×W                                 | I-FI - 5Ghz                                                                     |                                                | 1 2 3    | - de la                          |          |
| ✓ Wi-                              | - 2.4Ghz                                                                        | # ⇔ ()                                         | 计计算      | <b>1</b> - 2 -                   | 3 S. I   |
|                                    |                                                                                 |                                                |          |                                  | 67       |
| 🔶 Fonri                            |                                                                                 | 4                                              |          |                                  |          |
| A                                  |                                                                                 |                                                | Please   | scan the QR code from<br>cm away | 15 to 20 |
|                                    |                                                                                 | ~                                              | <u> </u> |                                  |          |
|                                    |                                                                                 | _                                              |          | No Prompts                       |          |
|                                    | Next                                                                            |                                                |          | I Heard a Prompt                 |          |
|                                    |                                                                                 |                                                |          |                                  |          |

- Houd de Reset-knop 5 seconden ingedrukt om het apparaat te resetten. Na een succesvolle reset moet het lampje van het apparaat snel knipperen. In deze staat is het apparaat klaar om te koppelen.
- 4. Selecteer uw Wi-Fi-netwerk en voer het wachtwoord in.
- 5. Druk op "Volgende". Houd de QR-code die op het scherm wordt weergegeven op 15-20 cm afstand van de camera van de deurbel en laat de bel de QR-code lezen. Wanneer de deurbel via een pieptoon aangeeft dat de verbinding tot stand is gebracht, drukt u op "Ik heb de pieptoon gehoord" om verder te gaan.

- Wacht even totdat de bel verbinding maakt. U kunt de verbindingsstatus volgen vanuit de applicatie.
- Wijzig de apparaatnaam door op het pictogram " ∠" te klikken en druk daarna op "Gereed".

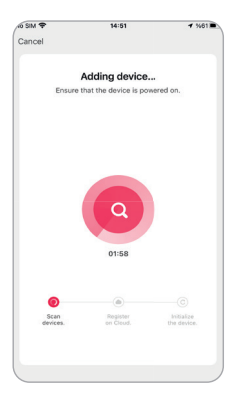

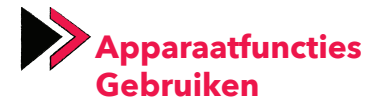

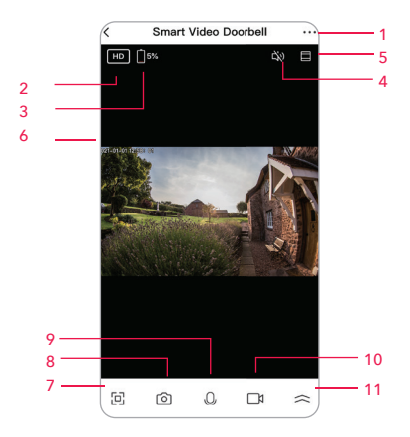

- 1. Instellingen
- 2. Resolutie
- 3. Batterij
- 4. Volume
- Aanpassen aan scherm
- 6. Uur

- 7. Volledig Scherm
- 8. Screenshot maken
- 9. Spreek
- 10. Video Opslaan
- 11. Andere Opties

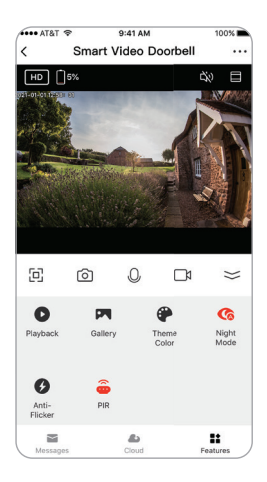

- Speel het opnieuw
- Galerij
- Schermkleur
- Nachtmodus
- Anti-vibratie

•PIR

Bewegingssensor

- Sirene
- Bewerken
- Berichten
- Cloud
- Specificaties

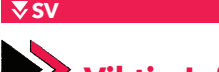

# Viktig Information

- 1. Enheten är endast kompatibla med Wi-Finätverk vid frekvensen 2,4 GHz.
- 2. Fonri WiFi-applikation kan endast användas på smartphones och surfplattor.
- 3. Smart dörrklocka är endast kompatibel med SD-kort med 8-128 GB lagring.
- Det rekommenderas att nollställa SD-kortet innan du sätter i klockan. Du bör inte sätta i och ta ut SD-kortet när klockan är påslagen.
- Om SD-kortet är fyllt kommer de äldsta videoinspelningarna att raderas och nya videoinspelningar görs istället.
- Du kan använda menyn Profil > SSS och Återkoppling i Fonri WiFi-appen för dina frågor.

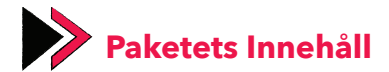

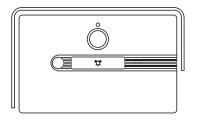

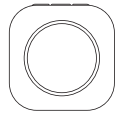

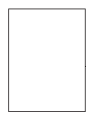

Dörrklocka

Klockapparat

Bruksanvisning

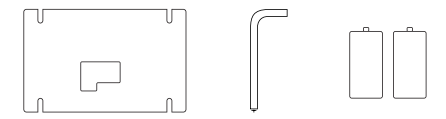

Väggmonteringsapparat Insexnyckel 2 x 2500mAh 18650 Batteri 4 x 4 x 3 x Väggmonteringsskruv Plugg Sexkantsskruv

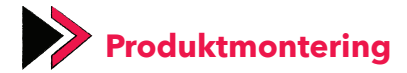

- Placera skruvpunkterna på väggmonteringsapparaten på installationsplatsen och markera dessa punkter med hjälp av en penna.
- 2. Borra de punkter som du markerat och placera pluggarna i hålen.
- 3. Fäst väggmonteringsapparaten på väggen med fästskruvar.
- När du har placerat klockan i väggmonteringsapparaten, fäst den på denna apparat med hjälp av sexkantsskruvarna på skruvställena nedåt.

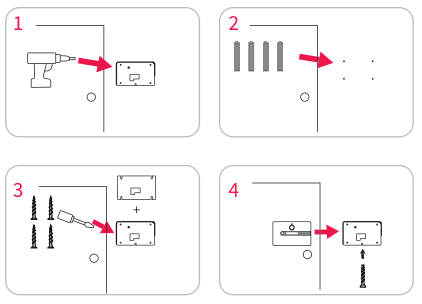

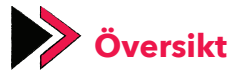

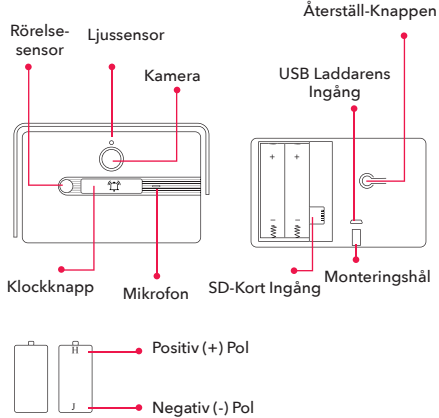

## **Batterispecifikationer:**

- Använd sexkantsskruvar för att fästa klockan på monteringsapparaten under montering.
- 2. Sätt i batterierna i batterihöljet genom att titta på de positiva och negativa polerna.

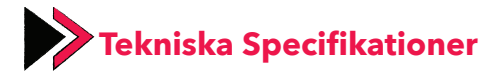

**Upplöslighet:** 1080p (1920x1080)

Siktvinkel: Horisontell 100°

IR LED: 940nm, 6 stycken

Wi-Fi: IEEE802.11b, 802.11g, 802.11n

Ljud: Intern mikrofon och högtalare

Minne: Micro SD-kort

Lagring: Max. 128 GB

Batteri: 2 stycken 2500 mAh 18650 batteri

**Uppladdning:** Den kan laddas med 5V 1A Micro USB adapter.

#### **Enhetens Funktioner:**

- Tvåvägs högljudd konversation,
- PIR detektering av rörelse,
- Klockringningsmeddelande

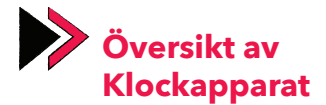

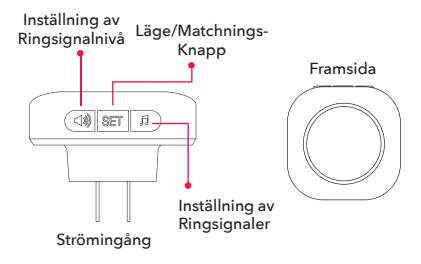

## Anslutning av Klockapparat till Klockan

- Koppla in apparaten.
- Medan du håller ned "SET"-knappen på apparaten, ring på dörrklockan.
- Efter att apparaten känner av signalen som kommer från klockan, blinkar LED-lampan och visar att matchningen är klar.

 Du kan kontrollera om matchningen lyckades eller inte genom att ringa på klockan efter att matchningen är klar.

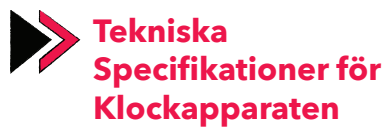

Arbetsspänning: AC 90-250V

Arbetstemperatur: -10°C - 50°C

Trådlöst Mottagningsavstånd: 120 meter (öp-

pet område)

Ringsignal: 38 olika ringsignaler

Ljud Nivå: 4 olika ljudnivåer

#### **Enhetens funktioner:**

- Inställning av ljudnivån genom att trycka på volymknappen
- Ändring ringsignal genom att trycka på ringsignalsknappen
- 4 olika ljudnivåer

### Användning av SET-Knappen

Du kan välja ett av lägena nedan genom att använda SET-knappen:

- **1. Läge:** Ringsignal + blinkande ljus
- 2. Läge: Endast ringsignal
- 3. Läge: Ringsignal + kontinuerligt ljus
- 4. Läge: Ingen Ringsignal + blinkande ljus (tyst läge)

## Användning av Inställningsknapp för Ringsignal:

Du kan prova ringsignalerna genom att trycka på Ringsignalsknappen.

## Nollställning av Klockapparat:

Du kan nollställa klockapparaten genom att hålla ned SET-knappen i 10 sekunder.

## Att Ladda ner Fonri WiFi-Appen

Ladda ner Fonri WiFi App genom att skanna QR-koden nedan eller genom att söka "Fonri WiFi" via Google Play/App Store.

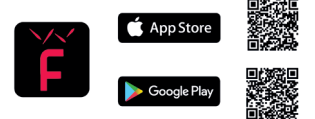

#### Varningar:

- 1. Fonri WiFi-appen kan endast användas på smarta telefoner och surfplattor.
- Om du inte får en verifieringskod under registrering, försök igen en kort tid efter för att få en.

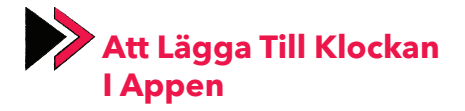

- 1. Tryck på (+)-tecknet i det övre högra hörnet av menyn "Enheter".
- 2. Välj "Kameror" från menyn till vänster och välj sedan "Dörrklocka".

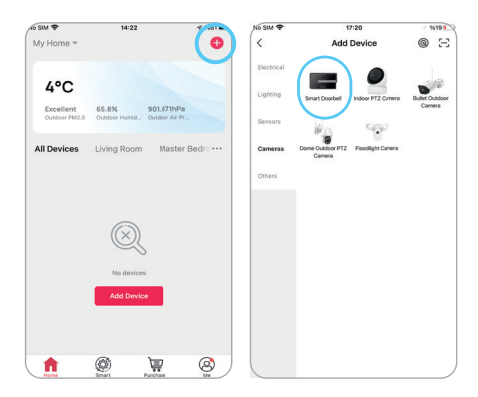

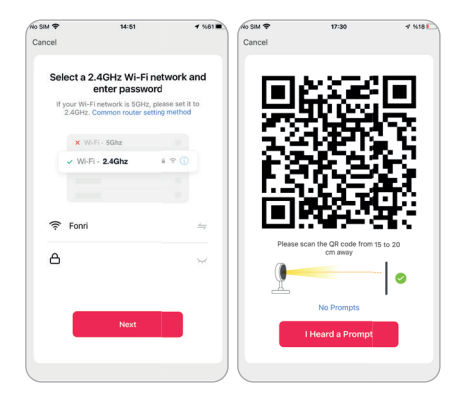

- Håll återställningsknappen intryckt i 5 sekunder för att återställa enheten. Enhetens ljus måste blinka snabbt efter en lyckad återställning. I så fall är enheten redo att matcha.
- 4. Välj ditt WiFi-nätverk och ange lösenordet.
- Klicka på Nästa. Se till att klockan skannar QR-koden på skärmen genom att hålla den 15-20 cm från dörrklockans kamera. När det kommer ljud från klockan angående att anslutningen utfördes, gå vidare genom att klicka på knappen "Jag Hörde Pipljudet".

- 6. Vänta ett tag på klockans anslutning. Du kan följa uppkopplingssituationen från appen.
- ZÄndra namnet på enheten genom att klicka på symbolen ovan och sedan klicka på "Klar".

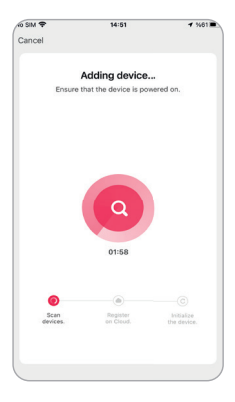

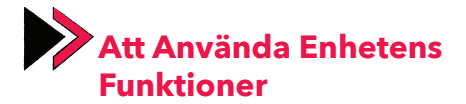

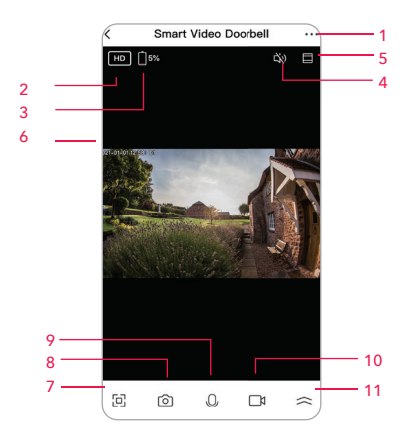

- 1. Inställningar
- 2. Upplösning
- 3. Batteri
- 4. Ljud
- 5. Passa In i Skärmen
- 6. Tidur

- 7. Fullskärm
- 8. Ta Skärmdump
- 9. Tala
- 10. Spela in Video
- 11. Andra Alternativ

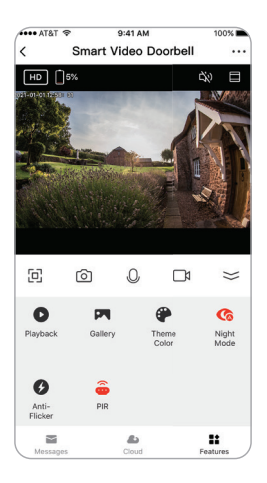

- Starta Om
- Galleri
- Skärmfärg
- Nattläge
- Anti-Flimmer

- PIR Rörelsesensor
- Siren
- Ordna
- Meddelanden
- Moln
- Specifikationer

**GUARANTEE CARD** 

## **Brand Owner:**

Name: Ankaref İnovasyon ve Teknoloji A.Ş Address: ODTÜ Teknokent İkizler Blok, 1.Kat, No:3, 06800 Çankaya ANKARA Tel: +90 312 299 21 64 Fax: +90 312 224 21 64 e-mail: fonri@fonri.com.tr Signature: Stamp:

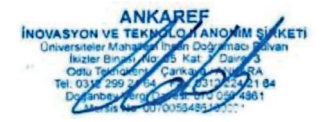

## **Authorized Service Providers**

Ankaref İnovasyon ve Teknoloji A.Ş Address: ODTÜ Teknokent İkizler Blok, 1.Kat, No:3, 06800 Çankaya ANKARA Consumer contact center: +90 850 307 70 37 e-mail: fonri@fonri.com.tr

## Seller/Dealer Information:

Name:

Address:

Tel:

Fax:

e-mail:

Invoice Date and No:

Signature:

Stamp:

Authorized

## **Product Information**

Category: Akıllı Ev ve Otomasyon Sistemleri Brand: Fonri Model: DB01 Warranty Period: 2 year Service Period: 20 workdays Serial No:

## WARRANTY POLICY FOR FON-RI SMART HOME PRODUCTS

FONRI products are designed and manufactured to the highest standards and deliver high-guality performance, ease of use and ease of installation. If you encounter any difficulties while using your product, we recommend that you first consult the user manual or the information in the support section of this website, where (depending on the product type) you may find a downloadable user manual, frequently asked questions, instruction videos or a support forum. In the unlikely event of a failure of the product, FONRI will arrange for your FONRI product to be serviced, freeof-charge when you informed us of the defect during the warranty period, provided that the product was used in accordance with the user . manual (e.g. in the intended environment). This document only applies to consumer products. For professional products the warranty terms of the applicable sale or purchase agreement applies.

#### Warranty period

The warranty period for the product categories mentioned in the heading of this document is 24 months, except where stated otherwise within the user manual.

#### Warranty terms

The warranty period starts on the date of purchase as stated on your proof-of-purchase and expires at the end of the period indicated in the section "Warranty period" below. If you require service but you have lost your proof-ofpurchase, the warranty period shall be deemed to have started three months from the date of manufacture indicated on the product or derived from the serial number. If you require service for products without production date or serial number on the product a valid proof-of-purchase is required. Where a repair is not possible or not commercially viable, FONRI may replace the product with a new or refurbished product of similar functionality. After a repair, firmware upgrade or replacement the warranty period will continue from the date of the original purchase.

### What is excluded?

The warranty does not cover indirect or consequential damages (including but not limited to loss of time, loss of data or loss of income), nor compensation for activities done by yourself, such as regular maintenance, installing firmware updates or saving or restoring data.

FONRI does not warrant uninterrupted or error-free operation of products, including but not limited to, interoperability with all current and/or future versions of software or hardware. The warranty excludes, or does not apply if:

- The proof-of-purchase has been altered in any way or is made illegible.

- The model number, serial number or production date code on the product has been altered, removed or made illegible.

- The product was purchased as faulty stock. Repairs or product modifications have been carried out by unauthorized service organizations or persons.

- The defect is the result of excessive use outside the intended purpose.

- The defect is caused by abuse of the product or by environmental conditions that are not in conformance with the user manual of the product.

- The defect is caused by connecting peripherals, additional equipment or accessories (including software) other than those recommended in the user manual.

- The unit has been damaged, including but not limited to damage by animals, lightning, abnormal voltage, fire, natural disaster, transportation or water (unless the user manual expressly status that the product may be rinsed). Normal wear and tear, or replacement of by their nature consumable parts (e.g. batteries) - The product does not function properly because it was not originally designed, manufactured or approved for use in the country where you use the product, which might occur when you imported the product.

- The product does not function properly due to problems with access to, or connection with service providers, such as interruptions in the access networks faults on the subscriber's or the correspondent's line, local network fault (cabling, file server, user's line) and faults in the transmission network (interference, scrambling, faults or poor network quality).

#### Service needed?

In order to avoid unnecessary inconvenience, we advise you to read the user manual carefully and/or consult the support section of FON-RI web site before contacting your dealer or FONRI. To obtain service within the warranty period please contact the consumer contact centre via one of the contact methods indicated on FONRI web site. When your product is no longer within warranty, in some countries you can contact the nearest authorized service centre directly. If available, you can find the addresses of the service centers on FONRI website. To be able to help you efficiently when you contact FONRI, its sellers, dealers or service partners please have available:

- The product type- or model number (also sometimes called model ID)

- The proof-of-purchase (e.g. original invoice or cash receipt) indicating the date of purchase, seller/dealer name and model number of the product; and

- The product serial number or production date code as specified on the product where available,

The model number, the serial number or production date code (if available) can be found in the battery compartment or on the back or bottom of the product.

### **Connected products**

All data stored in connected products may be lost or deleted during service and should therefore be properly backup by the customers beforehand. FONRI will not be responsible for any such loss.

## GARANTİ BELGESİ

## Üretici veya İthalatçı Firmanın:

Ünvanı: Ankaref İnovasyon ve Teknoloji A.Ş Adresi: ODTÜ Teknokent İkizler Blok, 1.Kat, No:3, 06800 Çankaya ANKARA Telefonu: +90 312 299 21 64 Faks: +90 312 224 21 64 e-posta: fonri@fonri.com.tr Yetkilinin İmzası: Firmanın Kaşesi:

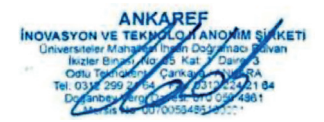

## Yetkili Servisler

#### Ankaref İnovasyon ve Teknoloji A.Ş

Adres: ODTÜ Teknokent İkizler Blok, 1.Kat, No:3, 06800 Çankaya ANKARA Danışma Hattı: +90 850 307 70 37 e-posta: fonri@fonri.com.tr

## Satıcı Firmanın:

Ünvanı:

Adresi:

Telefonu:

Faks:

e-posta:

Fatura Tarih ve Sayısı:

Teslim Tarihi ve Yeri:

Yetkilinin İmzası:

Firmanın Kaşesi:

## Malın

Cinsi: Akıllı Ev ve Otomasyon Sistemleri Markası: Fonri Modeli: DB01 Garanti Süresi: 2 yıl Azami Tamir Süresi: 20 iş günü Seri No:

- Garanti süresi, malın teslim tarihinden itibaren başlar ve 2 yıldır. Garanti belgesi kâğıt üzerinde yazılı olarak veya kalıcı veri saklayıcısı aracılığıyla verilebilir. Tüketicinin talep etmesi halinde kâğıt üzerinde yazılı olarak verilmesi zorunludur.
- Malın bütün parçaları dahil olmak üzere tamamı garanti kapsamındadır.
- Malın ayıplı olduğunun anlaşılması durumunda tüketici, 6502 sayılı Tüketicinin Korunması Hakkında Kanunun 11 inci maddesinde yer alan;
  - a- Sözleşmeden dönme,
  - b- Satış bedelinden indirim isteme,
  - c- Ücretsiz onarılmasını isteme,
  - ç- Satılanın ayıpsız bir misli ile değiştirilmesini isteme,

haklarından birini kullanabilir.

4. Tüketicinin bu haklardan ücretsiz onarım hakkını seçmesi durumunda satıcı; işçilik masrafı, değiştirilen parça bedeli ya da başka herhangi bir ad altında hiçbir ücret talep etmeksizin malın onarımını yapmak veya yaptırmakla yükümlüdür. Tüketici ücretsiz onarım hakkını üretici veya ithalatçı ya karşı da kullanabilir. Satıcı, üretici ve ithalatçı tüketicinin bu hakkını kullanmasından müteselsilen sorumludur.

 Tüketicinin, ücretsiz onarım hakkını kullanması halinde malın;

- Garanti süresi içinde tekrar arızalanması,
- Tamiri için gereken azami sürenin aşılması,

 Tamirinin mümkün olmadığının, yetkili servis istasyonu, satıcı, üretici veya ithalatçı tarafından bir raporla belirlenmesi durumlarında; tüketici malın bedel iadesini, ayıp oranında bedel indirimini veya imkân varsa malın ayıpsız misli ile değiştirilmesini satıcıdan talep edebilir. Satıcı, tüketicinin talebini reddedemez. Bu talebin yerine getirilmemesi durumunda satıcı, üretici ve ithalatçı müteselsilen sorumludur.

6. Malın tamir süresi 20 iş gününü geçemez. Bu süre, garanti süresi içerisinde mala ilişkin arızanın yetkili servis istasyonuna veya satıcıya bildirimi tarihinde, 106 garanti süresi dışında

ise malın yetkili servis istasyonuna teslim tarihinden itibaren başlar. Malın arızasının **10 iş günü** içerisinde giderilememesi halinde, üretici veya ithalatçı; malın tamiri tamamlanıncaya kadar, benzer özelliklere sahip başka bir malı tüketicinin kullanımına

tahsis etmek zorundadır. Malın garanti süresi içerisinde arızalanması durumunda, tamirde geçen süre garanti süresine eklenir.

- Malın kullanma kılavuzunda yer alan hususlara aykırı kullanılmasından kaynaklanan arızalar garanti kapsamı dışındadır.
- Tüketici, garantiden doğan haklarının kullanılması ile ilgili olarak çıkabilecek uyuşmazlıklarda yerleşim yerinin bulunduğu veya tüketici işleminin yapıldığı yerdeki Tüketici Hakem Heyetine veya Tüketici Mahkemesine başvurabilir.
- Satıcı tarafından bu Garanti Belgesinin verilmemesi durumunda, tüketici Ticaret Bakanlığı Tüketicinin Korunması ve Piyasa Gözetimi Genel Müdürlüğü'ne başvurabilir.

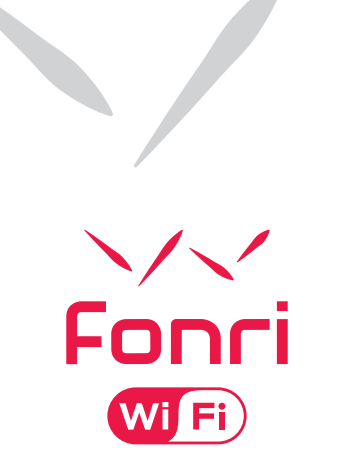

Ankaref Inovasyon ve Teknoloji A.Ş. ANKARA ODTÜ Teknokent İkizler Blok, 1.Kat, No:3 Çankaya / ANKARA Tel: +90 (312) 299 21 64 Fax: +90 (312) 224 21 64 **iSTANBUL** Orta Mah. Ordu Sok. No:23, İzpark A.Blok, Kat:634880 Kartal / İSTANBUL Tel: +90 (216) 688 73 43 Fax: +90 (216) 688 73 44